### **O** Netbeans

O Netbeans é um ambiente integrado de desenvolvimento (IDE) que permite ao programador criar programas utilizando recursos gráficos.

Para trabalhar com o NetBeans é necessário ter instalado, anteriormente em sua máquina uma das versões do JDK (Java), preferencialmente uma versão igual ou superior a J2SDK1.3.1.

### Instalando o Netbeans

- No mesmo site <u>http://java.sun.com/</u>, faça também o download do NetBeans, caso não tenha um CD de instalação.
- Após o download, dê um duplo clique no ícone criado e siga os passos mantendo os padrões de instalação.
- Segue como exemplo algumas ilustrações da instalação da versão 3.5.1, a versão 4.0 segue o mesmo padrão:

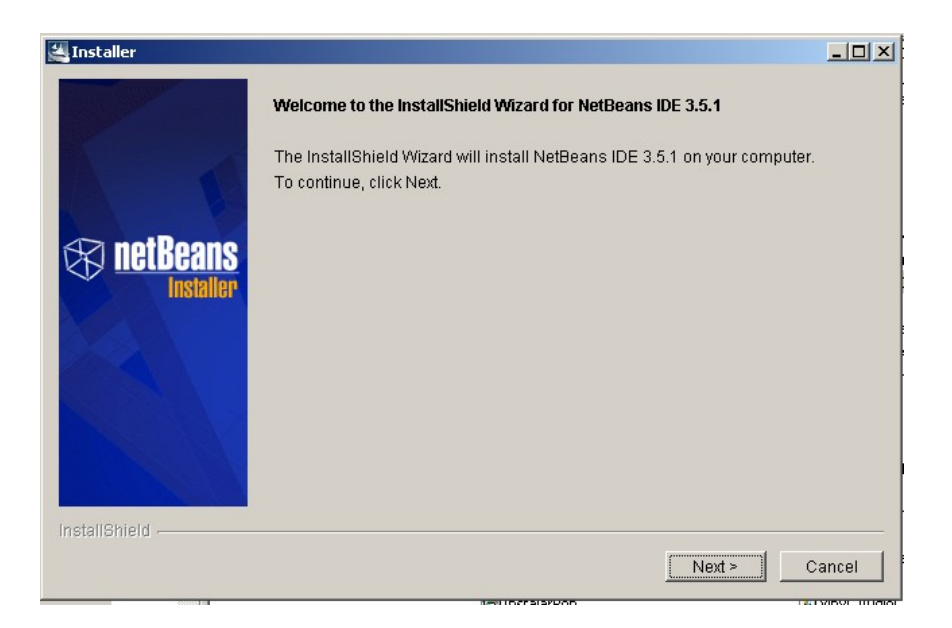

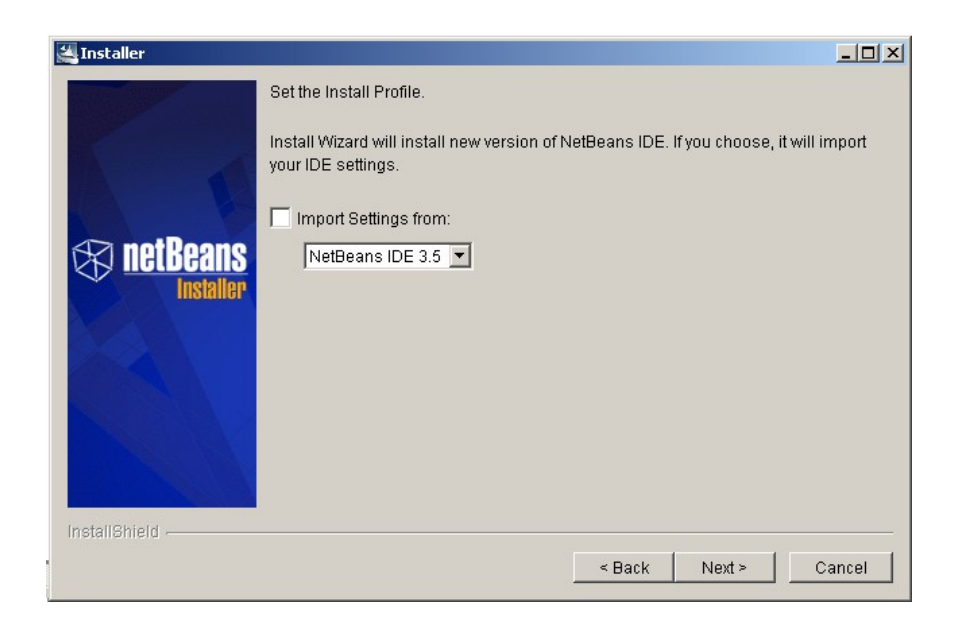

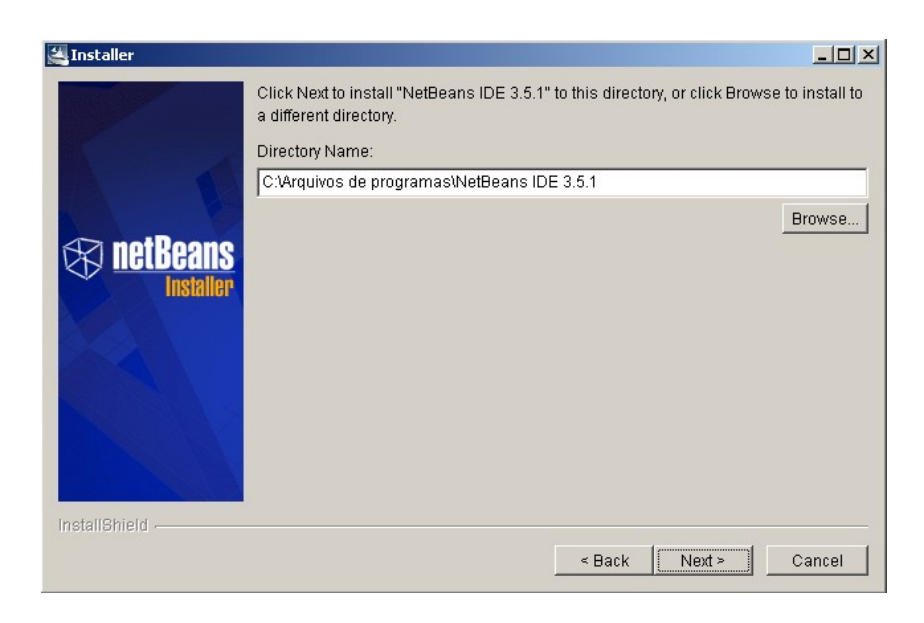

NOTA: Antes de iniciar a construção dos exemplos é interessante conhecer um pouco da sintaxe básica da linguagem para facilitar o seu entendimento.

## 3. Conhecendo a IDE

- Depois de instalado, execute o NetBeans clicando no ícone na área de trabalho ou clicando no menu iniciar→ Programas→ NetBeans → NetBeans

- O mesmo deverá exibir uma tela como a mostrada a seguir ou algo parecido, isto vai depender do tipo da instalação/ SO/ Número de vezes que o mesmo já tenha sido executado:

| Opções de trabalho Barra de Menu                                                                                                    |                           |
|----------------------------------------------------------------------------------------------------|---------------------------|
| Image: Section Size Size Size Size Size Size Size Size                                                                                                    |                           |
| Cetting Started Using the IDE         Detabase Connection       Opening a File         Project Sistema × Project Sistema × Project Siste | Página<br>de<br>Entrada   |
| Catalog separator       null         Catalog term       null         Catalogs in DML <no proper<="" td="">         Catalogs in Index definitions       <no proper<="" td="">         Catalogs in privilege definition       <no proper<="" td="">         Catalogs in procedure calls       <no proper<="" td="">         Properties       Image: Catalogs in procedure calls</no></no></no></no>                                                                                                    | - Janela de<br>compilação |

3.1. Criando uma Aplicação MDI:

- Composta de:
- 1. Um Formulário principal
- 2. Um Menu
- Passos:
- 1° Clique no menu File $\rightarrow$  New: será exibida uma tela como esta:

| 😵 NetBeans IDE 3.5.1 - Source Edito                              | or [Welcome]                                                                                                    | <u> </u> |
|------------------------------------------------------------------|----------------------------------------------------------------------------------------------------|----------|
| <u>File E</u> dit ⊻iew <u>P</u> roject <u>B</u> uild <u>D</u> eb | ug Ve <u>r</u> sioning <u>T</u> ools <u>Wi</u> ndow <u>H</u> elp                                                                                                    | 막다       |
| 🛞 New Wizard                                                     |                                                                                                    | ×        |
| Steps<br>1. Choose Template<br>2                                 | Choose Template         Select a Templates         Image: Image: I |          |
|                                                                  | Contains all templates available in the IDE.                                                                                                    |          |
|                                                                  | Each template lets you create a new kind of file.                                                                                                    |          |
|                                                                  | < Back Next > Einish Cancel                                                                                                    | Help     |
| 🏦 Iniciar 🛛 🥭 🗐 🚮 🌆 🗍 🍸                                          | imagem 🔯 Programas 🔞 Net Bea 🕺 TUTORI                                                                                                    | 11:54    |

2º - Dê um duplo clique em Java GUI Forms ou clique na respectiva Lupa:

3º - Selecione Sample Form → MDI Aplication – com isto criaremos uma aplicação composta de um formulário com um menu e que aceita a abertura de outros formulários

### 4º - Clique no botão NEXT:

| Select a Template:                                                                                  |
|----------------------------------------------------------------------------------------------------|
| JPanel Form                                                                                         |
| — 🗐 Bean Form                                                                                       |
| 🗣 🛅 AWT Forms                                                                                       |
| 🔷 🔍 Sample Forms                                                                                    |
| - Application                                                                                       |
| MDI Application                                                                                     |
| OK / Cancel Dialog                                                                                  |
| 💁 🛅 🛛 Java Beans                                                                                    |
| 💁 🛅 JSPs & Servlets                                                                                 |
| 🗢 🗂 XML                                                                                             |
| 💁 🛅 JAR Archives                                                                                    |
|                                                                                                    |
| Template Description:                                                                               |
| ··· ··· · · · · · · · · · · · · ·                                                                   |
| Using this template, you can design a JFrame application with pre-defined common menu items and con |

This template can be used as a main window for MDI applications.

5º - Dê um nome para o seu Aplicativo e no Campo Folder entre com um nome que será a pasta onde a aplicação ficará armazenada - Package. Clique no botão Create  $\rightarrow$  Next:

| 😵 NetBeans IDE 3.5.1 - Source Editor [                                                                                                    | [Welcome]                                                                                                    | _ 🗆 🗙 |
|----------------------------------------------------------------------------------------------------|----------------------------------------------------------------------------------------------------|-------|
| File Edit View Project Build Debug                                                                                                    | Versioning Tools Window Help                                                                                                    | 막다지   |
| 😵 New Wizard - MDI Application                                                                                                    |                                                                                                    | ×     |
| New Wizard - MDI Application     Steps     1. Choose Template     2. Target Location     3. Basic Class Definition     4. Create Fields     5. Override Inherited Methods     6. Create Methods | Target Location     Name:   Aplicação1   Target Location     Image: Location     Image: Location     Imag |       |
|                                                                                                    | < Back Next > Finish Cancel                                                                                                    | Help  |

6º - Será mostrada uma tela informando o nome da Aplicação e o nome do Package criado, a superclasse que será extendida e as classes a serem implementadas. Não mude as opções padrão, clique no botão Next:

| 😵 NetBeans IDE 3.5.1 - Source Edite                                                         | or [Welcome]                                                                                                    |                            |
|---------------------------------------------------------------------------------------------|----------------------------------------------------------------------------------------------------|----------------------------|
| <u>File Edit ⊻iew Project Build Deb</u>                                                     | ug Versioning Tools <u>W</u> indow <u>H</u> elp                                                                                                    | 막다叉                        |
| 😵 New Wizard - MDI Application                                                              |                                                                                                    | ×                          |
| Steps                                                                                       | Basic Class Definition                                                                                                    | · · · · ·                  |
| 1. Choose Template     2. Target Location <b>3. Basic Class Definition</b> 4. Create Fields | Define your class' basic characteristics. Click an item's "" button for its customization.         Name:       Package:         Aplicacão1       Tutorial |                            |
| <ol> <li>Override Inherited Methods</li> <li>Create Methods</li> </ol>                      | Class Declaration:                                                                                                    |                            |
|                                                                                             | public class Aplicação1 extends JFrame                                                                                                    |                            |
|                                                                                             | Access Level:                                                                                                    | ass Type                   |
|                                                                                             | public 🗸                                                                                                    |                            |
|                                                                                             | Superclass:                                                                                                    | € <defau<u>t&gt;</defau<u> |
|                                                                                             | iavax.swing.JFrame                                                                                                    | ) final                    |
|                                                                                             | Interfaces Implemented (comma-separated):                                                                                                    | ⊖ <u>a</u> bstract         |
|                                                                                             |                                                                                                    |                            |
|                                                                                             |                                                                                                    |                            |
|                                                                                             |                                                                                                    |                            |
|                                                                                             |                                                                                                    |                            |
|                                                                                             |                                                                                                    |                            |
|                                                                                             |                                                                                                    |                            |
|                                                                                             | < Back Next > Finish Cancel                                                                                                    | Help                       |
|                                                                                             |                                                                                                    |                            |
| 🏦 Iniciar 📗 🥔 🗐 📶 🌆 🗍 🍸                                                                     | imagem 🕲 Programas 🔞 Net Bea 🗐 TUTORI                                                                                                    | <b></b> 12:14              |

7º - Clique no botão Next:

| 😵 NetBeans IDE 3.5.1 - Source Edito      | r [Welcome]                                                                                             |               |
|------------------------------------------|----------------------------------------------------------------------------------------------------|---------------|
| <u>File Edit View Project Build Debu</u> | g Versioning Tools Window Help                                                                          | 막다찌           |
| 🛞 New Wizard - MDI Application           |                                                                                                    | ×             |
| Stens                                    | Create Fields                                                                                           |               |
|                                          |                                                                                                    |               |
| 1. Choose Template                       | Add a field to the Fields list, then fill it in below. Click an item's "" button for its customization. |               |
| 3. Basic Class Definition                | Fields:                                                                                                 |               |
| 4. Create Fields                         | B cutMenultem                                                                                           | New           |
| 5. Override Inherited Methods            | en pasteMenuitem                                                                                        |               |
| <ol> <li>Create Methods</li> </ol>       | aboutMenultem                                                                                           | Duplicate     |
|                                          |                                                                                                    | Delete        |
|                                          | ContentMenuitem                                                                                         |               |
|                                          | B saveAsmenuitem                                                                                        | Up            |
|                                          |                                                                                                    |               |
|                                          | B menuBar                                                                                               | Do <u>w</u> n |
|                                          |                                                                                                    |               |
|                                          | Name: Access Level:                                                                                     |               |
|                                          | private                                                                                                 |               |
|                                          | Type:                                                                                                   |               |
|                                          | int ried type                                                                                           |               |
|                                          | final [                                                                                                 | static        |
|                                          | Initial Value:                                                                                          | volatile      |
|                                          |                                                                                                    |               |
|                                          |                                                                                                    |               |
|                                          |                                                                                                    |               |
|                                          |                                                                                                    |               |
|                                          | < Back Next > Finish Cancel                                                                             | Help          |
| :<br>🏽 🕅 Iniciar 🔢 🏉 🎲 🚮 🌆 🔡             | nagem 🕲 Programas 🐻 NetBea 🖷 TUTORI                                                                     | L 12:15       |

8º - Clique no botão Next:

| Edit View Project Build                                               | Debug Versioning Tools Window Help                                                                                                    |                                                                     |                          | 50   |
|-----------------------------------------------------------------------|----------------------------------------------------------------------------------------------------|---------------------------------------------------------------------|--------------------------|------|
| New Wizard - MDI Applicatio                                           | n literatura di seconda di seconda di seconda di seconda di seconda di seconda di seconda di seconda di second                                                           |                                                                     | In the second            |      |
| Neps                                                                  | Överride Inherited Methods                                                                                                    |                                                                     |                          |      |
| 1. Choose Template<br>2. Target Location<br>3. Basic Class Definition | Select the nethods to override, then olds the<br>Available Superclass/Titlerface Methods:                                                                                | Add button                                                          | Methods To Be Overridden |      |
| 5. Override Inherited                                                 | As class Component     As class Container                                                                                                    | Cont -                                                              |                          |      |
| 5: Create Methods                                                     | Class Window                                                                                                    | < Hernove                                                           |                          |      |
|                                                                       | • Bo class Frame                                                                                                    | Add All >                                                           |                          |      |
|                                                                       | ⊕• →○ interface MenuContainer     ⊕• →○ interface ImageObserver                                                                                                    | < Remove Al                                                         | 1                        |      |
|                                                                       | <ul> <li>Or →O interface Serializable</li> <li>Or →O interface Accessible</li> <li>Or →O interface RoodPaneContainer</li> <li>Or →O interface WindowConstants</li> </ul> |                                                                     |                          |      |
|                                                                       | Show Inherited D Only Show Abstract                                                                                                    |                                                                     | 🗌 Generate Super Calls   |      |
|                                                                       |                                                                                                    | <back next<="" td=""><td>&gt; Enish Cancel</td><td>Help</td></back> | > Enish Cancel           | Help |

9º - Clique no botão Finish:

| teps                                                                                                    | Create Methods                                                                              |                                                                              |                            |
|----------------------------------------------------------------------------------------------------|---------------------------------------------------------------------------------------------|------------------------------------------------------------------------------|----------------------------|
| Choose Template     Target Location     Basic Class Definition     Create Fields     Override Inherited Methods     Create Methods | Add a method to the Methods list, then fill it in below. Click an item's "" but<br>Methods: | ton for its customization.                                                   | New<br>Duplicate           |
|                                                                                                    |                                                                                             |                                                                              | Up<br>Do <u>w</u> n        |
|                                                                                                    | Nam <u>e</u> :                                                                              | Access Level:                                                                |                            |
|                                                                                                    | Return Type:<br>void Parameters (comma-separated): Exceptions (comma-separated):            | Method Type<br>● «defaultِ><br>☐ final ☐ sta<br>☐ native ☐ syr<br>☐ abstract | tic<br>nchroni <u>z</u> ed |
|                                                                                                    | < Back Next >                                                                               | <u>Finish</u> Cancel                                                         | Help                       |

A IDE abrirá uma tela como a que se segue. O NetBeans trabalha com varias mini-telas com finalidades especificas, todas de forma integradas a janela principal, a barra de menu.

- Caso queira aumentar ou diminuir a área de visualização de uma destas basta passar o mouse e redimensiona-las de acordo com a necessidade do programa.

- Para visualizar uma destas janelas clique no Menu View e selecione a Janela desejada. Ex: Source Editor ou Form Editor

10º - Feche a Janela Explorer (File System) – clique no X, para aumentar a área do formulário de Trabalho:

3.2 Componentes da Janela em modo de Trabalho

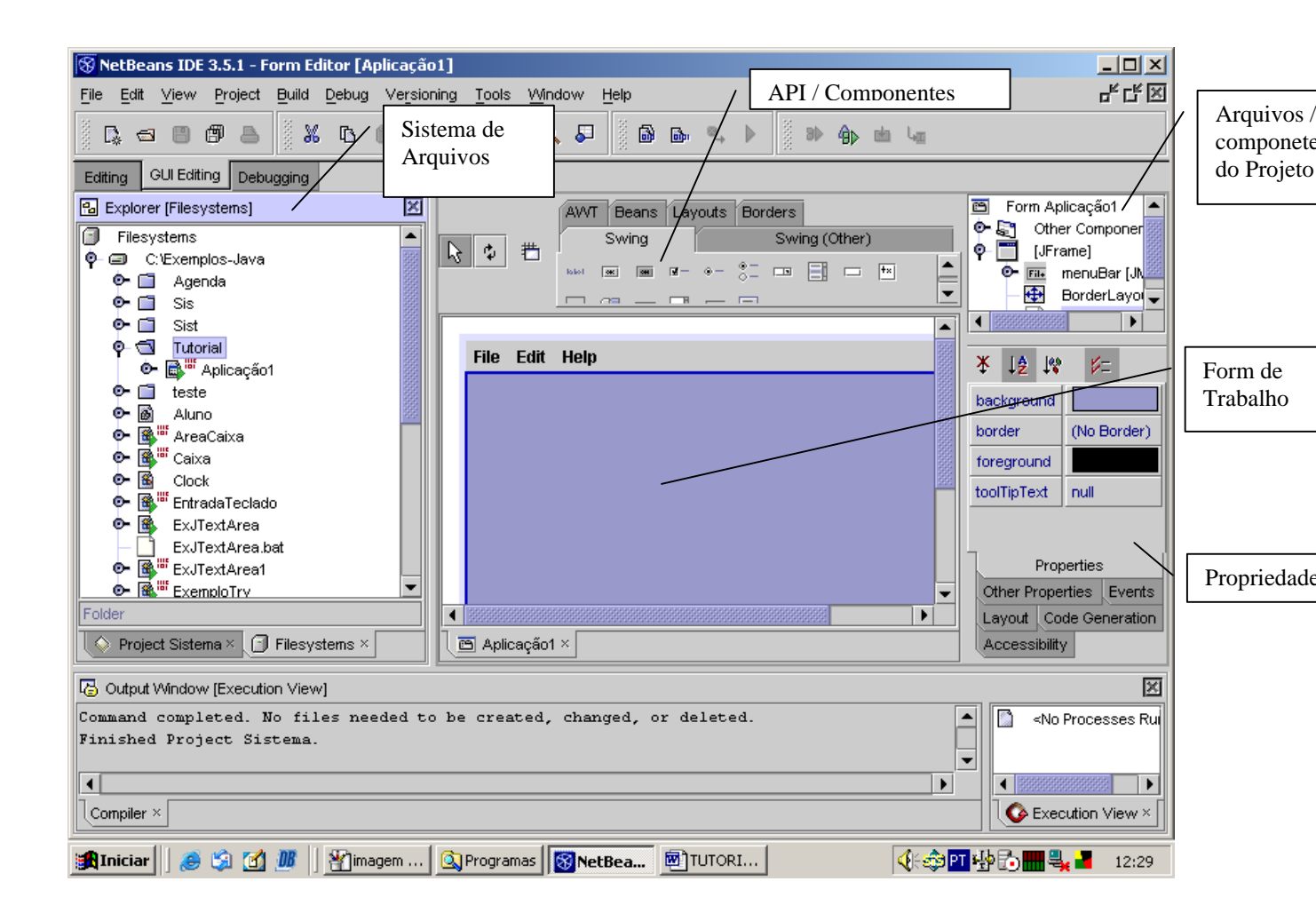

- 3.3 Compilando: Clique no Menu Build→ Compile ou Pressione F9
- 3.4 Executando: Clique no Menu Build → Execute ou Pressione F6

| 🛞 NetBeans IDE 3.5.1 - F                       | orm Editor [Aplicação1 *]    |                     |                                  |
|------------------------------------------------|------------------------------|---------------------|----------------------------------|
| <u>F</u> ile <u>E</u> dit ⊻iew <u>P</u> roject | Build Debug Versioning Tools | <u>Window H</u> elp |                                  |
|                                                | Compile F9                   | Q 🞜 🛛 🗈 🗣           | ▶ 8 4                            |
| Editing GUI Editing Debu                       | Build F11                    |                     | Execute (F6)                     |
| Explorer [Filesystems]                         | Build All Shift-F11          | Borders             | 🖻 Form Aplicaçã<br>🕩 😭 Other Cor |
| • Filesystems           • • • • • • •          | 🔟 Clean                      | Swing (Other) AWT   | Ç⊢ 🛅 [JFrame]<br>Or Ena menu     |
| ● 📄 Agenda<br>● 🛅 Sis                          | Clean All                    | election>           | - 🔂 Borde                        |
| ©-⊡ Sist<br>©-√N Tutorial                      | Stop Compile Alt+Shift-C     | Lacãol java         | deskt                            |
| 💁 🔂 🕷 Aplicação                                | Previous Error Shift-F12     |                     | ¥ ↓≙ ↓% ⊧                        |
| • Miuno                                        | Set Arguments                | tea on 17 de Agos:  | background                       |
| o⊷ 📑 " AreaCaixa<br>o⊷ 📑 " Caixa               | Execute F6                   | Tutorial;           | foreground                       |
| Clock                                          | Deploy                       |                     | toolTipText                      |

Na execução da aplicação o formulário / janela abre exibindo apenas o menu, isto porque não tem nenhum componente, verifique o menu sair, observe que o mesmo já foi implementado pelo NetBeans. Agora vamos inserir alguns componentes, procure deixar a sua aplicação parecida com a seguinte Tela no modo formulário. (Lembre-se que é possível alternar entre as telas de código e formulário clicando no menu View e selecione Form Editor/Source Editor):

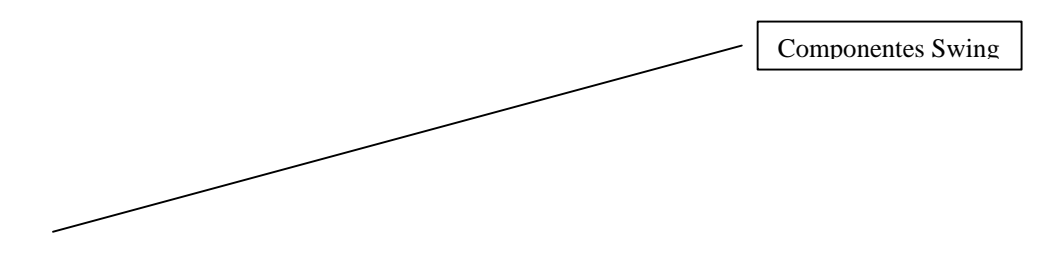

| 🛞 NetBeans IDE 3.5.1 - Form Editor [Aplicação1]                 |                                                                                                    |
|-----------------------------------------------------------------|----------------------------------------------------------------------------------------------------|
| File Edit View Project Build Debug Versioning Tools Window Help | <br>분건죄                                                                                                    |
|                                                                 | , ▶ 8⊳ 43,⊳ ⊯ ч                                                                                                    |
| Editing GUI Editing Debugging                                   |                                                                                                    |
| Swing Swing (Other) AWT Beans Layouts Borders                   | <ul> <li>Form Aplicação1</li> <li>Other Components</li> <li>(JFrame)</li> <li>File menuBar (JMenuBar)</li> <li>BorderLayout</li> <li>desktopPane (JDesktopPane)</li> </ul> |
|                                                                 | Image: Sector product       Image: Sector product       background       border       (No Border)       foreground       toolTipText       null                            |
| Aplicação1 × 📑 Aplicação1 ×                                     | Layout Code Generation Accessibility                                                                                                    |
| Contract Window [Aplicacão] - I/O]                              | <br> X                                                                                                    |
| Compiler × Aplicação1 - I/O ×                                   | No Processes Ru                                                                                                    |
| 🏽 👔 Iniciar 📗 🏉 🎲 🚮 🌆 📗 🍟 imagem 🔯 Programas 🛛 🐻 Net Bea 👼 TUTO | DRI                                                                                                    |

3.5 Trabalhando com componentes:

 Na janela no canto superior direito, que mostra os componentes da aplicação, clique o Botão direito do mouse sobre BorderLayout e selecione Set Layout →AbsolutLayout

NOTA: - Esta mesma operação pode ser efetuada clicando-se com o botão direito do mouse sobre a área do Formulário e selecionando SetLayout  $\rightarrow$  AbsolutLayout.

- É necessário modificar o Layout para que se possa colocar os componentes (botões, Labels, etc) na posição desejada, isto porque o Formulário (JFrame/Frame) quando é criado tem como padrão o Layout BorderLayout que trabalha de forma diferente. Mais a frente será abordado de uma forma melhor sobre os Layout.

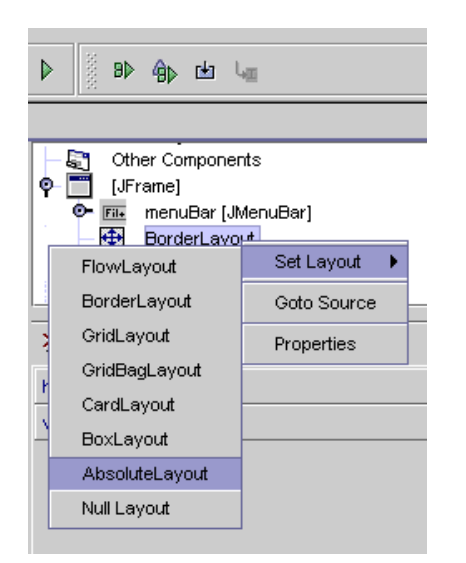

- Passe o mouse sobre os componentes da Aba Swing e observe que os mesmos são selecionados, clique no correspondente ao JLabel e clique no Formulário:

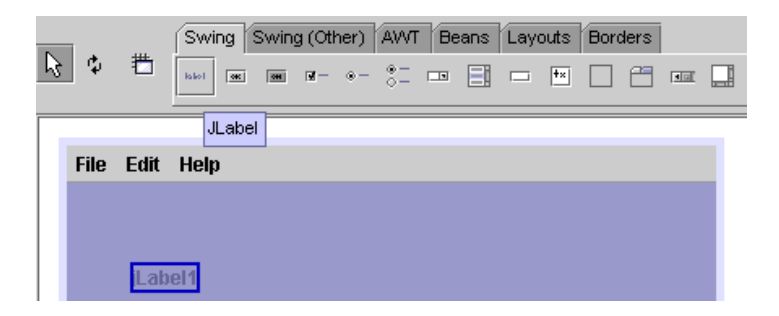

- Na Janela Propriedades clique em Text e insira o texto que deseja que apareça no JLabel:

|            |     | ¥ ↓≜ № 1/=          |               |
|------------|-----|---------------------|---------------|
| Formulário |     | foreground          |               |
| rormutano  |     | horizontalAlignment | LEADING       |
|            |     | icon                | null          |
|            |     | labelFor            | <none></none> |
|            | 333 | text                | Formulário    |
|            |     | toolTipText         | null          |

- Insira outros componentes e mude suas propriedades realizando experiências, compilando e executando, para visualizar os resultados.

### Telas do NetBeans - Versão 4.0

• Tela de Inicialização/Abertura

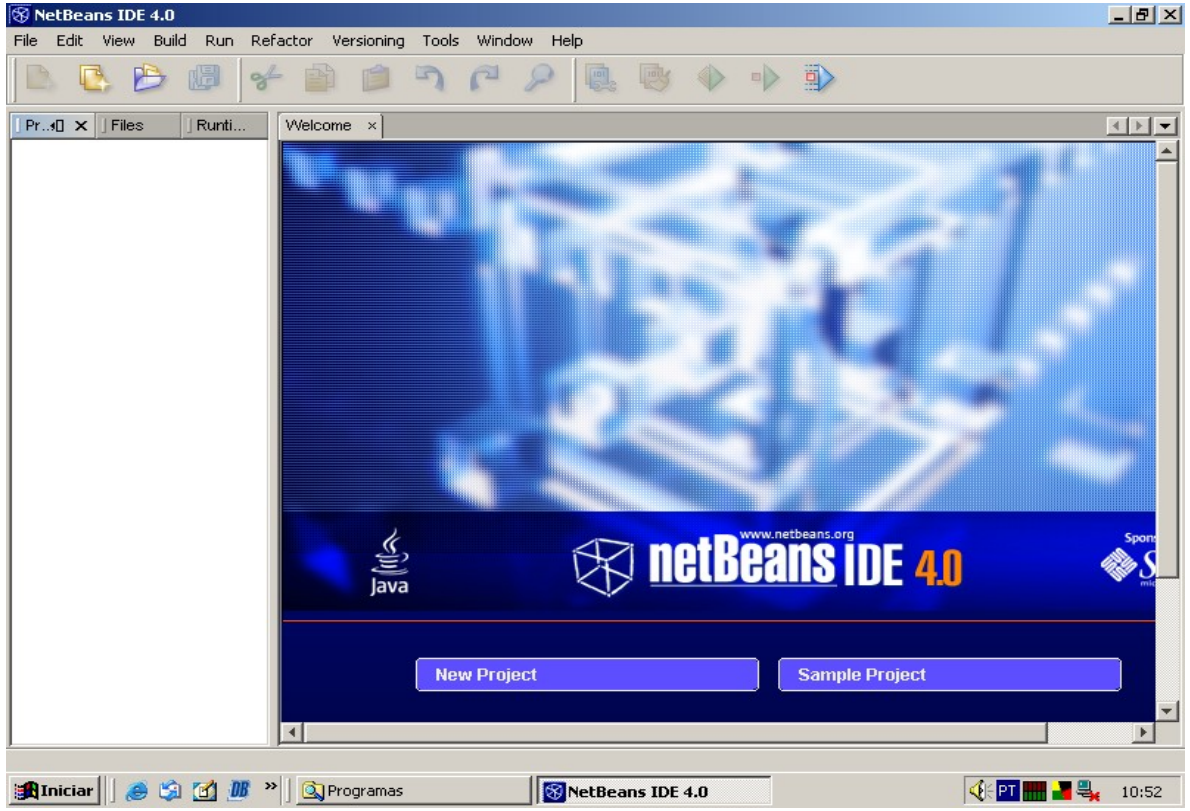

• Criando uma Aplicação: - primeiro é necessário criar um projeto

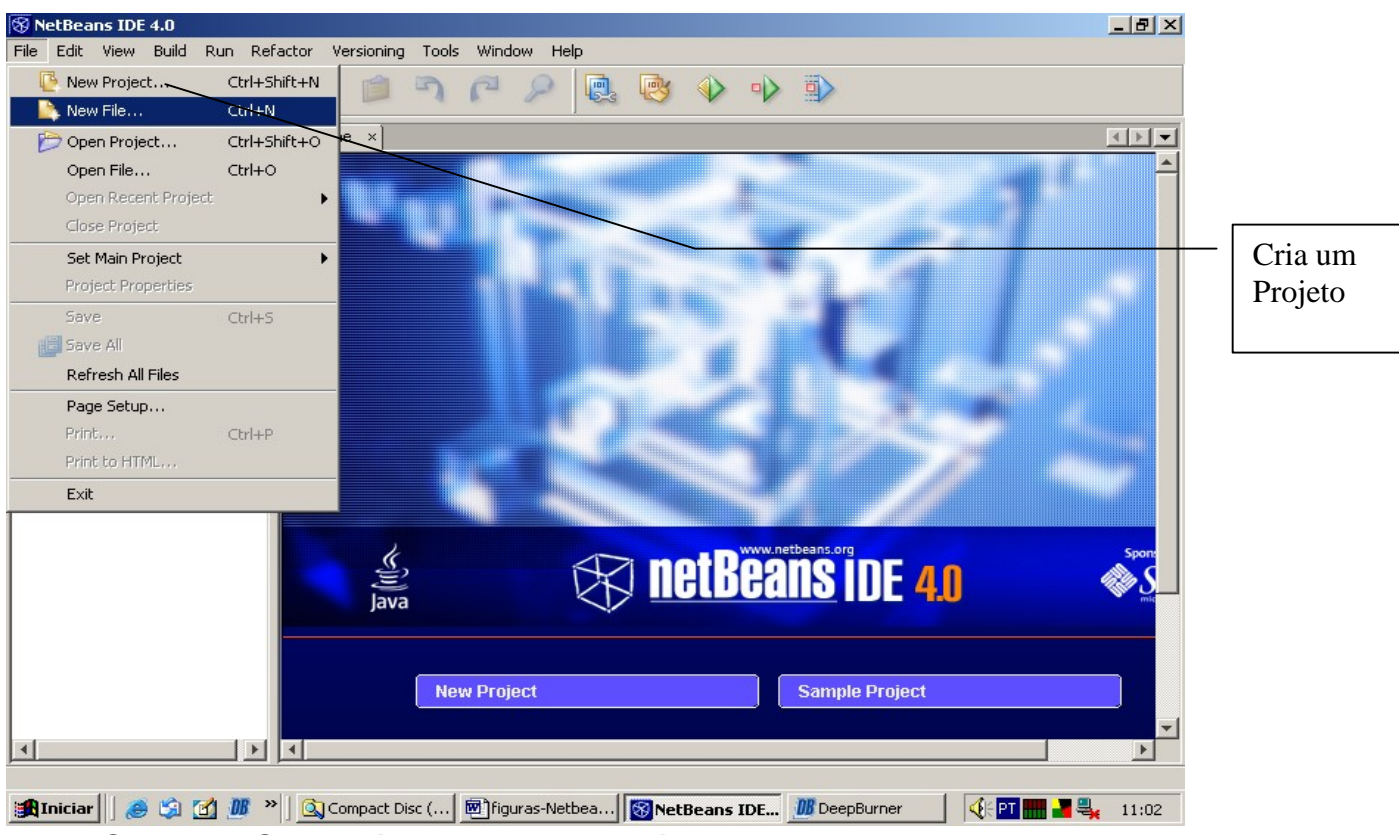

• Selecione General  $\rightarrow$  Java Application  $\rightarrow$  Next

| 😵 NetBeans IDE -                                                                | 4.0                                |                                                                                                    |                                                                                                    | _ 8 ×      |
|---------------------------------------------------------------------------------|------------------------------------|----------------------------------------------------------------------------------------------------|----------------------------------------------------------------------------------------------------|------------|
| File Edit View                                                                  | Build Run Refactor Versioning Tool | s Window Help                                                                                                    |                                                                                                    |            |
| 🖳 🖳 🖻                                                                           | S New Project                      |                                                                                                    | ×                                                                                                    |            |
| Pr4□ × Files<br>□   JavaAppli<br>□   Sourc<br>□   Sourc<br>□   Je<br>□   Test F | Steps  1. Choose Project  2        | Choose Project Categories:  Web General Samples Description: Select Java Application to create a standar also generate a main class in the project. A build, run, and debug your project. | Projects:<br>Java Application<br>Java Class Library<br>Java Project with Existing<br>Java Project with Existing<br>Java Project with Existing<br>d project containing an empty J2:<br>A standard project uses the IDE-ge |            |
|                                                                                 |                                    | < Back Next > Finish                                                                                                    | Cancel Help                                                                                                    | <b>₽</b> X |

• Em "Project" digite o nome Desejado

| 😵 New Java Application 🔀 🔀                |                                         |             |  |  |
|-------------------------------------------|-----------------------------------------|-------------|--|--|
| Steps                                     | Name and Location                       | <u>^</u>    |  |  |
| 1. Choose Project<br>2. Name and Location | Project Name: JavaApplication1          |             |  |  |
|                                           | Project Location: C:\Exemplos-Java      |             |  |  |
|                                           | Project Folder: C:\Exemplos-Java\JavaAp | plication1  |  |  |
|                                           | 🔽 Set as Main Project                   |             |  |  |
|                                           | Create Main Class javaapplication1.Mair | 1           |  |  |
|                                           | - p                                     |             |  |  |
|                                           |                                         |             |  |  |
|                                           |                                         |             |  |  |
|                                           |                                         |             |  |  |
|                                           |                                         |             |  |  |
|                                           |                                         |             |  |  |
|                                           |                                         |             |  |  |
|                                           |                                         | _           |  |  |
| 4                                         |                                         |             |  |  |
|                                           |                                         |             |  |  |
|                                           | < Back   Next >    Finish               | Cancel Help |  |  |

• Criando um Programa: File → New File → Java GUI Form → JFrame → Next

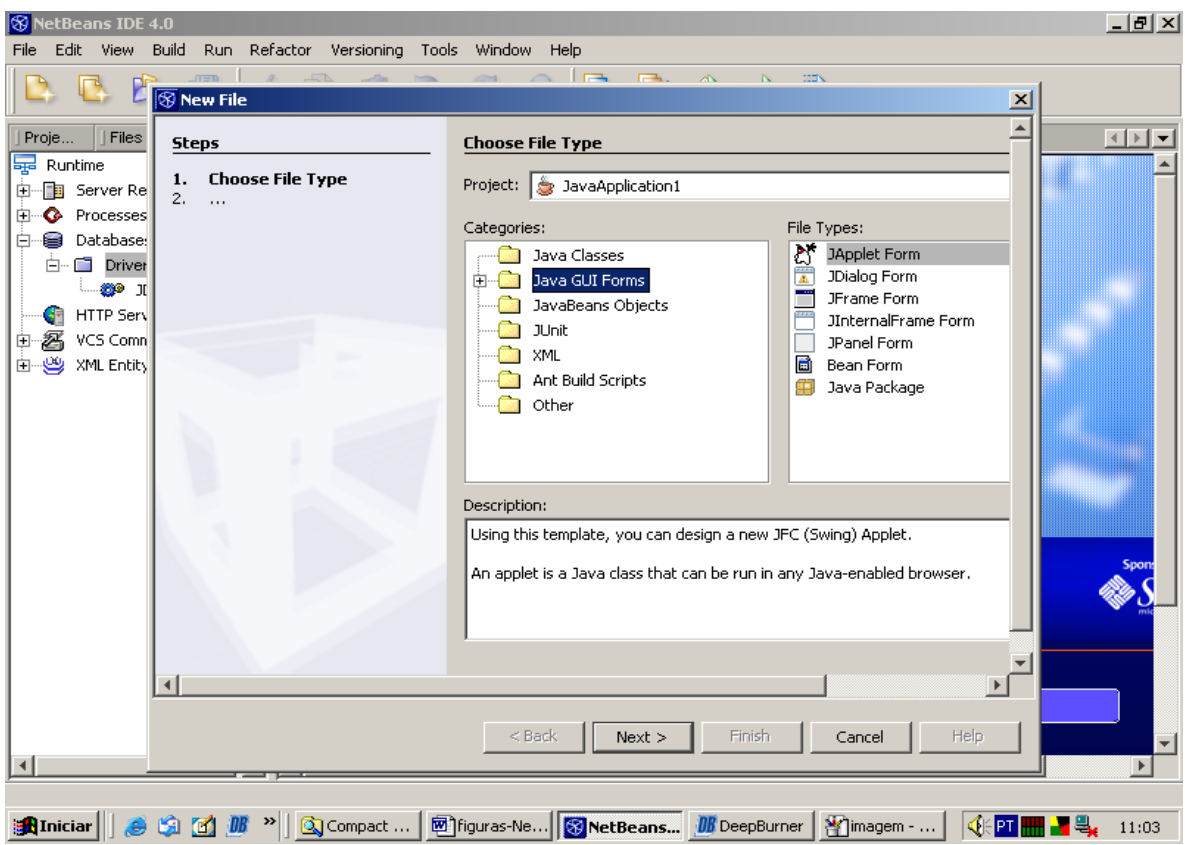

- Na nova janela que se abre digite o nome do Programa e clique no Botão Finish
- Insira os componentes desejados

| Intersection       Intersection         Intersection       Intersection                         |                       |                                            |  |  |  |  |  |
|-------------------------------------------------------------------------------------------------|-----------------------|--------------------------------------------|--|--|--|--|--|
| File Edit View Build Run Refactor Versioning Tools Window Help                                  |                       |                                            |  |  |  |  |  |
| 🕒 🖪 🖉                                                                                           |                       |                                            |  |  |  |  |  |
| ] Proje ] Fil <b>4</b> ] ★ ] Runti                                                              | Welcome × 🖬 lixo * ×  | ∫ Palette D• ×                             |  |  |  |  |  |
| 🖃 🔄 JavaApplication1                                                                            | Source Design 🛛 🕰 🔤 🖀 | Swing AWT                                  |  |  |  |  |  |
| I I I I I I I I I I I I I I I I I I I                                                           |                       | Layouts Beans                              |  |  |  |  |  |
|                                                                                                 |                       |                                            |  |  |  |  |  |
|                                                                                                 |                       |                                            |  |  |  |  |  |
|                                                                                                 | iLabel1               |                                            |  |  |  |  |  |
| test                                                                                            |                       | Inspector                                  |  |  |  |  |  |
| manifest.mf                                                                                     |                       | [JFrame]                                   |  |  |  |  |  |
|                                                                                                 |                       | AbsoluteLayout                             |  |  |  |  |  |
|                                                                                                 |                       | jLabel1 [JLabel]                           |  |  |  |  |  |
|                                                                                                 |                       | jLabel1 [JLabel] - Propertie <b>≋)</b> ► × |  |  |  |  |  |
|                                                                                                 |                       | Properties Events                          |  |  |  |  |  |
|                                                                                                 |                       | Code                                       |  |  |  |  |  |
|                                                                                                 |                       | labelFor <no td="" 💌="" 🔺<=""></no>        |  |  |  |  |  |
|                                                                                                 |                       | text jLabel1                               |  |  |  |  |  |
|                                                                                                 |                       | verticalAlign CEN                          |  |  |  |  |  |
|                                                                                                 |                       | Other Properties                           |  |  |  |  |  |
|                                                                                                 |                       | UICIassID LabelUI                          |  |  |  |  |  |
|                                                                                                 |                       | alignmentX 0.0                             |  |  |  |  |  |
|                                                                                                 |                       | text 💿                                     |  |  |  |  |  |
|                                                                                                 |                       | single line of text this component         |  |  |  |  |  |
| <u></u>                                                                                         |                       | will display.                              |  |  |  |  |  |
|                                                                                                 |                       |                                            |  |  |  |  |  |
| 🎇 Iniciar 🔰 🕭 🕼 📶 🎉 🎽 🗋 🔯 Compact 🔤 figuras-Ne 🔯 Net Beans 🧾 Deep Burner 🛛 💥 imagem 🛛 🍕 👫 11:09 |                       |                                            |  |  |  |  |  |

 Compile e Execute: Menu "Build"→ Compile; Para executar Menu "Run"→Run Other

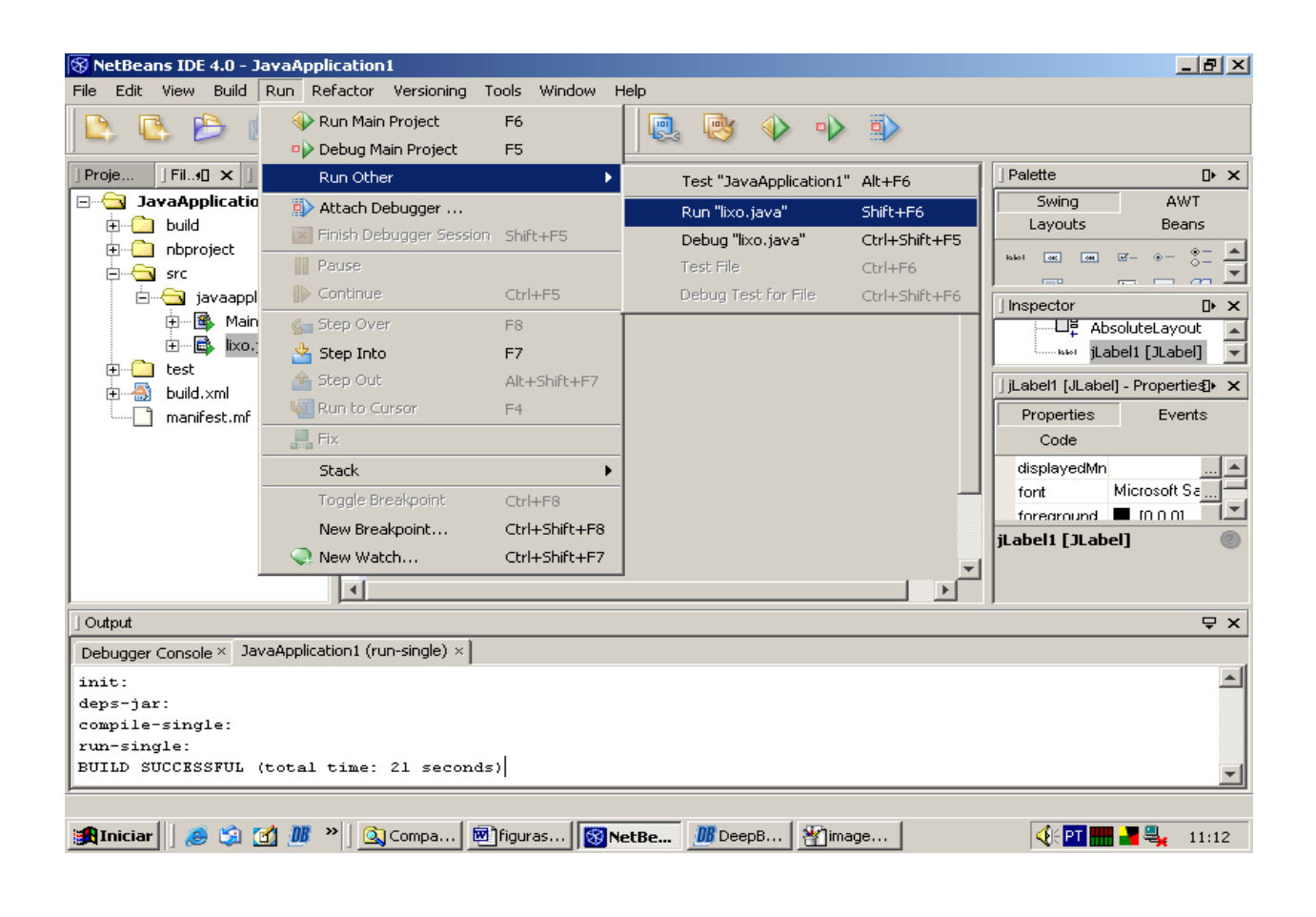

**NOTA:** Os exemplos que serão apresentados foram implementados utilizando o NetBeans 3.5.1, que se diferencia visualmente muito pouco em relação a versão "4.0", posto que serão exemplos simples. Se for utilizar a versão "4.0" os passos a serem executados são os mesmos, salvo exceção quanto à criação do Projeto que já foi demonstrado.

## 4. Aplicações Gráficas com Swing

Assunto: Aplicações Gráficas com Swing

Objetivo: criar aplicações Gráficas utilizando Swing

## Aplicações Gráficas com Swing

- Nova família de componentes com funcionalidade ampliada e grande capacidade de configuração
- O seu propósito é permitir a criação de interfaces versáteis e sofisticadas
- Surgiu em 1997 com a JFC (Java Foundation Classes), com o Java 2, que engloba:
  - Componentes Swing
  - o Compatibilidade com múltiplas 'Look and Feel' "peles"
  - o Biblioteca de acessibilidade monitores e teclados especiais
  - o Biblioteca Java 2D
  - Compatibilidade com `Drag and Drop`

### **Principais Componentes**

| 🛞 Ne   | tBea | ns ID     | E 3.5.1 -   | Form Ed       | litor [( | Compo         | onent f | Palette | :]              |                 |   |         |     |                  |       |
|--------|------|-----------|-------------|---------------|----------|---------------|---------|---------|-----------------|-----------------|---|---------|-----|------------------|-------|
| File   | Edit | ⊻iew      | Project     | Build         | Debug    | , Ve <u>r</u> | sioning | Tools   | : <u>W</u> indo | ow <u>H</u> elp | 0 |         |     |                  |       |
| 20000  | ) 🖻  | 8         | 0 8         | 8000 <b>X</b> | 6        | 0             | t ə     | ¢       |                 |                 |   | iller ( | ⊜_  | $\triangleright$ | 10000 |
| Editir | ng 🤇 | GUI Edit  | ting Dek    | ugging        |          |               |         |         |                 |                 |   |         |     |                  |       |
|        |      | ]         | Swing       | Swing ((      | )ther)   | AVVT          | Beans   | Layo    | outs Bo         | rders           |   |         |     |                  |       |
| R      | φ    | <u></u> # | iakol (esc) | SH Y          | • • -    | °-            |         | ] 🗆     | +x              | ] 💾 🖪           |   | Fil     | - = | į                |       |
|        |      |           | JLabe       | l             |          |               |         |         |                 |                 |   |         |     |                  |       |
|        |      |           |             |               |          |               |         |         |                 |                 |   |         |     |                  |       |
|        |      |           |             |               |          |               |         |         |                 |                 |   |         |     |                  |       |

 Os seus componentes são semelhantes ao da AWT (Abstract Window Toolkit), pois o modelo de eventos é o mesmo.

- Diferenças: Componentes Swing são mais flexíveis e mais numerosos
- Não utilizam código nativo, seus nomes iniciam com um <u>J</u>
- A base para uma aplicação é o JFrame ou JWindow (janela) ou a classe JApplet (miniapplicativos).
- JFrame não é um mero container, mas um painel especial que agrega três outros componentes em camadas
- Destes o que nos interessa é o ContentPane (painel de conteúdo), onde vamos inserir os demais componentes:

## Container conteudo= getContePane();

a) JLabel: rótulo de texto.

### Métodos específicos:

String getText() $\Rightarrow$  retorna o texto do label void setText(String lbl)  $\Rightarrow$  ajusta o texto do label para lbl

b) JButton: é um botão simples que pode ser criado com ou sem rótulo.

Métodos específicos:

String getText() $\Rightarrow$  retorna o label(etiqueta) do botão void setText(String etiq)  $\Rightarrow$  ajusta label do botão para o conteúdo de etiq

### c) JTexField e JTextArea

- TextField: caixa de entrada de texto, possibilita a entrada e a edição de uma linha de texto.
- TextArea: caixa de entrada de texto com múltiplas linhas. Exibe barra de rolagem horizontal e vertical.

principais métodos:

String getText() $\Rightarrow$  retorna o texto contido no TextField void setText(String txt)  $\Rightarrow$  ajusta o texto da TextField para txt

### d) JList e JCombobox

- JList: caixa de lista que permite a exibição de uma lista de itens que não podem ser editados diretamente pelo usuário.
- JCombobox: implementa uma lista de itens em que um único item selecionado é exibido.
- principais métodos:

int getSelectedIndex(); $\Rightarrow$  retorna índice do item selecionado String getSelectedItem(); $\Rightarrow$  retorna o nome do item selecionado void select(String str);  $\Rightarrow$  ajusta o item selecionado para str

## → MÉTODOS COMUNS A TODOS OS COMPONENTES

| void resize(int width, int height) | $\Rightarrow$ Tamanho do componente      |
|------------------------------------|------------------------------------------|
| void move(int x, int y)            | $\Rightarrow$ Mover componente           |
| void setForeground(Color x)        | $\Rightarrow$ Cor do componente          |
| void setBackground(Color y)        | $\Rightarrow$ Cor de Fundo do componente |
| void disable()                     | $\Rightarrow$ Desabilitando componente   |
| void enable()                      | $\Rightarrow$ Habilitando componente     |

### Gerenciadores de Layout

Gerenciamento de layout (Layout Management) é o processo de determinar o tamanho e a posição dos componentes na janela gráfica do programa, ou seja determinar onde os componentes irá ficar guiando a maneira como os elementos de interface serão dispostos dentro do container (Frame, Panel,Window).

Existe basicamente os seguintes tipos de layout:

- a) FlowLayout
- b) BorderLayout
- c) CardLayout
- d) GridLayout
- e) GridBagLayout

A escolha do gerenciador de layout depende muito das necessidades do programa.

a) FlowLayout

Simplesmente posiciona os componentes da esquerda para a direita, criando novas linhas se necessário.

EX:

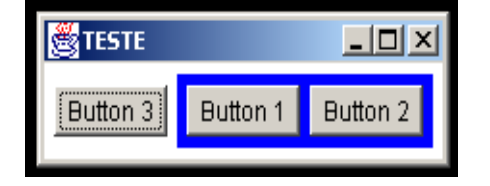

b) BorderLayout

É o Padrão: Divide a janela em cinco áreas nas quais os componentes podem ser exibidos: norte, sul, leste, oeste e centro.

| - Applet Vever Box<br>Applet | der Button Applet, class |      |
|------------------------------|--------------------------|------|
|                              | North                    |      |
| West                         | Centre                   | East |
|                              | South                    |      |

| 8  |          |  |  |
|----|----------|--|--|
| [  | B1       |  |  |
| B4 | B4 B5 B3 |  |  |
| 82 |          |  |  |

## c) CardLayout

Permite apresentar dois ou mais componentes (geralmente painéis) compartilhando o mesmo espaço de apresentação. Funciona como uma pilha de cartas onde apenas uma fica visível.

- Cria-se um Painel fixo de Controle e um genérico (CardLayout) para conter outros paineis

## d) GridLayout

Deixa todos os componentes com igual tamanho, exibindo-os como uma tabela (linhas e colunas).

EX: substitua a linha 9 do Programa Panel.java por:

setLayout( new GridLayout(3,1));

| TESTE    |          |  |
|----------|----------|--|
| Button 3 |          |  |
| Button 1 | Button 2 |  |
|          |          |  |

e) GridBagLayout

É o mais flexível dos gerenciadores de layout, permite colocar componentes em grades de colunas, sendo possível um componente ocupar mais de uma coluna ao mesmo tempo. As linhas também não precisam necessariamente ter os mesmos tamanhos, ou seja, você pode configurar diferentes larguras e alturas de acordo com a necessidade. No entanto, é o mais difícil de ser implementado.

# 5. Aplicações Gráficas com Swing – Construindo Aplicações com o NetBeans

- Assunto: Aplicações Gráficas com Swing Construindo aplicações com o NetBeans
- Objetivo: criar aplicações Gráficas utilizando Swing

## Utilizando JLabel, JTextField e JButton com o NetBeans

- 1. Crie uma aplicação para somar os valores de duas Notas Fiscais a serem informados pelo usuário:
- Nesta Aplicação utilizaremos dois JTextField (onde o usuário irá digitar os valores) um JLabel (mostrar o resultado da soma) e um botão a ser clicado para efetuar a soma
- Abra o NetBeans → Clique no Menu File → New → Dê um Duplo clique em Java GUI Forms → Selecione JFrame Form → Clique no Botão Next

| 🛞 New Wizard       |                       |  |  |  |
|--------------------|-----------------------|--|--|--|
| Steps              | Choose Template       |  |  |  |
| 1. Choose Template | Select a Template:    |  |  |  |
| 2                  | Folger                |  |  |  |
|                    | 🚽 🗖 Java Package      |  |  |  |
|                    | 💽 💁 🛅 Java Classes    |  |  |  |
|                    | 🌼 👰 🔂 Java GUI Forms  |  |  |  |
|                    | - Martin JApplet Form |  |  |  |
|                    | - 📆 JDialog Form      |  |  |  |
|                    | JFrame Form           |  |  |  |
|                    | JinternalFrame Form   |  |  |  |
|                    |                       |  |  |  |
|                    | Been Form             |  |  |  |
|                    |                       |  |  |  |
|                    | AVVI Forms            |  |  |  |
|                    | 💽 💽 Sample Forms      |  |  |  |

■ Na nova janela que se abre Digite "JCalculadora" → Clique no Botão Finish, seu projeto será iniciado

| 🛞 N | 🛞 New Wizard - JFrame Form |                                           |  |  |  |  |
|-----|----------------------------|-------------------------------------------|--|--|--|--|
| Ste | ps                         | Target Location                           |  |  |  |  |
| 1.  | Choose Template            | Name: JCalculadora                        |  |  |  |  |
| 2.  | Target Location            | Target Location                           |  |  |  |  |
| 3.  | Basic Class Definition     |                                           |  |  |  |  |
| 4.  | Create Fields              |                                           |  |  |  |  |
| 5.  | Override Inherited Methods |                                           |  |  |  |  |
| 6   | Create Methods             | 🖤 🗐 – C:VExemplos-Java : MVEB-INF/classes |  |  |  |  |

 Antes de inserir os componentes, devemos modificar o Layout para AbsoluteLayout ou para NullLayout, para podemos criar o nosso Layout.

**NOTA:** - O AbsoluteLayout é um gerenciador de Layout criado especificamente para o NetBeans, portanto se for utiliza-lo sem o NetBeans terá de acrescentar o respectivo pacote e distribuí-lo juntamente com o seu programa. Caso contrário o mesmo não executará corretamente.

O Null Layout não é um gerenciador de Layout, mas corresponde à situação em é desativado uso dos gerenciadores, neste caso a posição dos componentes é explicitamente definida através de métodos específicos que a ferramenta se encarrega de manipular, mas os mesmo não vale para o Formulário (Frame/JFrame), onde se faz necessário a utilização do método setBounds:
 Ex: setBounds(10,10,300,400);

// abre o tela na posição largura 10, altura 10, com um largura de 300 e altura 400.

 Na janela, no canto superior direito, Clique com o botão direito do mouse sobre "JFrame" → setLayout → clique em NullLayout

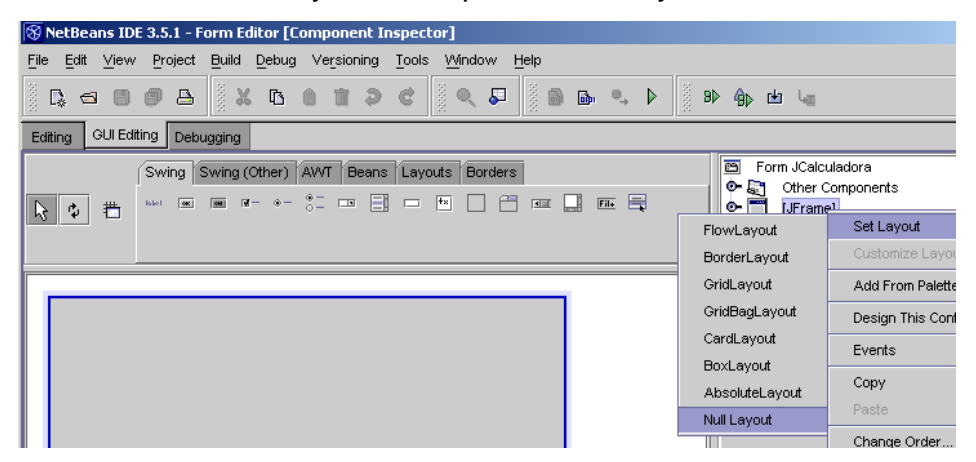

- Na janela do Centro do vídeo, embaixo da Aba "Swing", existem vários ícones representando os respectivos componentes, passe o mouse sobre os mesmos e aparecerá o nome, clique no primeiro, "JLabel", e clique no Form, Clique no segundo, "JButton", e clique no Form, Clique no nono, "JTextField", e clique no Form (dois JTextField), insira mais dois JLabel e outro JtextField.
- Na janela Propriedade modifique as propriedades dos componentes de acordo com a tabela:

|          | ¥ ↓≜ ↓% ⊮=          |               |
|----------|---------------------|---------------|
| Número 1 | background          |               |
|          | font                | Abcde         |
|          | foreground          |               |
|          | horizontalAlignment | LEADING       |
|          | icon                | null          |
|          | labelFor            | <none></none> |
|          | text                | Número 1      |
|          |                     |               |

| Componente  | Propriedade | Valor       |
|-------------|-------------|-------------|
| JFrame      | Title       | Calculadora |
| JLabel1     | Text        | Número 1    |
| JLabel2     | Text        | Número 2    |
| JLabel3     | Text        | Resultado   |
| JTextField1 | Text        |             |
| JtextField2 | Text        | "           |
| JButton1    | Text        | Somar       |

| Número 1<br>Número 2 |  |
|----------------------|--|
| Somar                |  |
| Resultado:           |  |

- A parte visual já foi criada precisamos implementar o código no botão para efetuar a soma ("pegar" os números e somá-los)
- Dê um Duplo clique no botão e na janela de código que aparece digite:

```
double num1=Double.parseDouble(jTextField1.getText()); // converte texto
para double
double num2=Double.parseDouble(jTextField2.getText());
double result = num1 + num2;
String R= String.valueOf(result); //Converte o Resultado para String
jLabel3.setText("Resultado: "+R); //exibe no JLabel o Resultado
```

Após digitar os comandos o arquivo de código deverá ficar da seguinte forma:

- Observe que os nomes dos componentes (jLabel3) começam com letras minúsculas.
- Parte do Código com a declaração dos componentes criados:

```
// Variables declaration - do not modify
private javax.swing.JButton jButtonl;
private javax.swing.JLabel jLabel1;
private javax.swing.JLabel jLabel2;
private javax.swing.JLabel jLabel3;
private javax.swing.JLabel jLabel4;
private javax.swing.JTextField jTextFieldl;
private javax.swing.JTextField jTextField2;
// End of variables declaration
```

A parte do Código que estiver na cor azul não aceita modificações.

- Se for utilizado o Layout AbsoluteLayout basta compilar e executar o programa para o mesmo funcionar normalmente.
- Mas, como o Layout que está sendo utilizado é o Null Layout, quando o programa for executado a janela aparecerá mostrando apenas a barra de titulo.
- Para a janela abrir e mostrar todos os componentes, devemos acrescentar o comando com a localização e tamanho da janela (setBounds(posX,posY,Largura,Altura)), procure a seguinte linha de código:

```
/** Creates new form JCalculadora */
public JCalculadora() {
    initComponents();
    }
```

Após initComponents(), insira o seguinte comando:

### setBounds(10,10,300,400);

Após o comando o arquivo de código ficará desta forma:

```
/** Creates new form JCalculadora */
public JCalculadora() {
    initComponents();
    setBounds(50,50, 450, 300);
}
```

- Se precisar voltar para o modo Form Editor clique no Menu View → Form Editor ou "Crt+8"
- Para ir para o código clique no menu View→ Source Editor ou "Crt+3".
- Compile Menu Build  $\rightarrow$  Compile (F9), execute Menu Build  $\rightarrow$  Execute (F5)

### Criando uma Calculadora

Utilize o programa anterior e acrescente mais 4 (quatro) JButtons:

| Componente | Propriedade | Valor | Propriedade | Valor |
|------------|-------------|-------|-------------|-------|
|            |             |       |             |       |

| JButton2 | Text | Diminuir    | Mnemonic    | D                         |
|----------|------|-------------|-------------|---------------------------|
| JButton3 | Text | Multiplicar | Mnemonic    | Μ                         |
| JButton4 | Text | Dividir     | Mnemonic    | V                         |
| JButton5 | Text | Limpar      | TooltipText | Limpar as caixas de Texto |

Dê um duplo clique no botão Diminuir e insira o seguinte código:

double num1=Double.parseDouble(jTextField1.getText()); // converte texto
para double

```
double num2=Double.parseDouble(jTextField2.getText());
```

double result = num1- num2;

```
String R= String.valueOf(result); //Converte o Resultado para String jLabel3.setText("Resultado: "+R); //exibe no JLabel o Resultado
```

- Repita o processo nos outros botões modificando apenas a operação matemática.
- Dê um duplo clique no botão "Limpar" e digite:

```
jTextField1.setText(" "); // limpa a caixa de texto
jTextField2.setText(" ");
jTextField1.requestFocus(); //muda o foco para a caixa 1
```

| Número 1  |          |             | Limpar  |  |
|-----------|----------|-------------|---------|--|
| Número 2  |          |             |         |  |
| Somar     | Diminuir | Multiplicar | Dividir |  |
| Resultado |          |             |         |  |

• Compile (F9) e execute (F6).

| Alculadora      |          |            |           |  |
|-----------------|----------|------------|-----------|--|
| Número 1        | 5.5      |            | Limpar    |  |
| Número 2        | 2.5      |            |           |  |
| Somar           | Diminuir | Multiplica | r Dividir |  |
| Resultado: 0.45 | 454      |            |           |  |

- Para criar um arquivo que é executado diretamente pelo Windows basta criar um arquivo ".Bat":
  - Abra o Bloco de Notas e digite: java JCalculadora
  - Salve com um nome qualquer e com a extensão "Calculadora.Bat", na mesma pasta do programa:

| Salvar como                                        |                                                                                                    | <u>?</u> × | F      |
|----------------------------------------------------|----------------------------------------------------------------------------------------------------|------------|--------|
| Salvar em:                                         | 🔁 Trab 💌 🖛 🔁 📸 🕶                                                                                                    |            |        |
| Histórico<br>Desktop<br>Meus docume<br>Meu computa | <ul> <li>nbattrs</li> <li>Calculadora\$1.class</li> <li>Calculadora\$2.class</li> <li>Calculadora</li> <li>Calculadora.class</li> <li>Calculadora.form</li> <li>Calculadora.java</li> <li>Calculadora</li> </ul> |            | s<br>n |
|                                                    | Nome do arquivo: JCalculadora.bat                                                                                                    | Salvar     |        |
| Meus locais d                                      | Salvar como tipo: Todos os arquivos                                                                                                    | Cancelar   |        |

OBS: Lembre-se que o Layout "AbsoluteLayout" é EXCLUSIVO do NetBeans, sendo que para utiliza-lo efetivamente na sua aplicação, você deverá incluir no seu projeto o respectivo pacote, senão na execução ocorrerá erros, ou modifique o Layout para "Null Layout" e defina o tamanho de seu Frame/JFrame para que o

mesmo possa ser visualizado no tamanho desejado (setBounds()), caso contrário o mesmo aparecerá mostrando somente a barra de titulo.

OBS2: Para fins de agilizar a construção dos exemplos será utilizado o Layout "AbsoluteLayout", mas se for construir comercialmente um programa, o mesmo deverá ter o Layout "Null Layout".

## 6. Utilizando JCombobox/Jlist e JRadioButton

## JCombobox/JList

a) Criar uma aplicação para informar qual a forma de pagamento selecionada pelo usuário: Cheque, Cartão ou Dinheiro:

- Clique no Menu File → New → Java GUI Forms → clique em JFrame Form → clique em Next
- Na Janela que se abre digite FormaPaga → clique no botão Finish
- Modifique o Layout para AbsoluteLayout
- Clique no Form e modifique a propriedade "Title" do Form para "Forma de Pagamento"
- Clique no sétimo ícone "JCombobox" e clique no Form, na Janela Propriedades clique em Model – clique no Botão "...".

| ¢ | 带 | Swing Swing (Other) AWT Beans Layouts Borders | Form FormaPaga<br>Cher Compo<br>(JFrame)<br>ComboE                                                                                  | a<br>onents<br>Box1 (JCom |
|---|---|-----------------------------------------------|----------------------------------------------------------------------------------------------------|---------------------------|
|   |   |                                               | ★     ↓⊉     ↓♥     ▷=       foreground     maximumRowCount       model     selectedIndex     invoki       selectedIndex     invoki | 8<br>es customi:          |

 Na janela que se abre em "Item" digite: cheque e clique no botão "Add", digite: cartão e clique no botão "Add", digite dinheiro e clique no botão "Add", clique no botão "OK"

| il | 😵 model                            | ×      |
|----|------------------------------------|--------|
| ļ  | Select Mode: ComboBoxModelEditor 💌 |        |
| 1  |                                    | F      |
| ų  | ţtem: Cartão                       | Add Jf |
|    | Item List                          | Edit   |
|    | Cheque                             |        |
|    |                                    | Remove |

- Insira um JLabel: clique no primeiro ícone (JLabel) e clique no Form.
- Insira um JButton: clique no segundo ícone (JButton) e clique no Form

| Cheque | • | Escolher |  |
|--------|---|----------|--|
|        |   |          |  |
| Opção: |   |          |  |

 A parte visual foi criada, falta o código. Para saber qual a opção selecionada utilize o Método:

**Object getSelectedItem().** 

Dê um duplo clique no botão "Escolher":

String S= (String) jComboBox1.getSelectedItem();//converte em String jLabel1.setText("A opção escolhida foi: " + S); //exibe opção no Jlabel

- Compile (F9) e Execute (F6).
- Se desejar também é possível saber o índice: getSelectedIndex()
- A utilização do JList é idêntica a vista a cima, basta substituir o método getSelectedItem(), por getSelectedValue().
## Utilizando JRadioButton com o NetBeans

b) Criar uma aplicação para mostrar o tipo de motor (1.0/1.6/2.0) escolhido pelo usuário

- Crie uma nova Template JFrame Form "Motor", clique no Menu File → New ...
- No Form que se abre Clique no sexto ícone "ButtonGroup" e clique no Form para criar um grupo de radio e permitir a seleção de apenas uma opção
- Clique no quinto ícone "JRadioButton" e clique no Form, na janela Propriedades selecione "Text" e digite "Motor 1.0". Selecione a propriedade "buttonGroup" e clique em "buttonGroup1", repita todo o processo por duas vezes para criar a opção "Motor 1.6" e "Motor 2.0"
- Insira um JLabel, Text: "Opção Escolhida", no Form e um JButton, "Escolher".

| <b>0 1.0</b> | O <b>1.6</b> | <b>0 2.0</b> |
|--------------|--------------|--------------|
|              | Escolher     | ]            |
| Opção        | escolhida:   |              |

- Para saber qual a opção esta marcada devemos utilizar o Método boolean isSelected(), que devolve true ou false.
- Dê um duplo clique no botão para inserir o código:

if (jRadioButton1.isSelected()) //verifica se a opção esta marcada -true jLabel1.setText("Motor escolhido: 1.0"); //exibe opção no JLabel

- if (jRadioButton2.isSelected()) //verifica se a opção esta marcada -true jLabel1.setText("Motor escolhido: 1.6");
- if (jRadioButton3.isSelected()) //verifica se a opção esta marcada -true jLabel1.setText("Motor escolhido: 2.0");

 Para saber qual é o Texto exibido pelo JRadioButton basta utilizar o Método: String getText().

| Escolher N | 1otor        |       |  |
|------------|--------------|-------|--|
| 0 1.0      | O <b>1.6</b> | O 2.0 |  |
|            | Escolher     |       |  |
| Opção      | ) escolhida: |       |  |
| 2          |              |       |  |

Ex: String s=jRadioButton1.getText();

## 7. Aplicações Gráficas com Swing – Componentes Especializados

- Assunto: Aplicações Gráficas com Swing Componentes Especializados
- Objetivo: Criar aplicações utilizando componentes especializados Swing.

## JOptionPane

- Janelas de dialogo para informar ou solicitar confirmação de operações ou efetuar a entrada direta de valores:
  - Mensagens
  - Entrada de Texto
  - Janelas de Confirmação

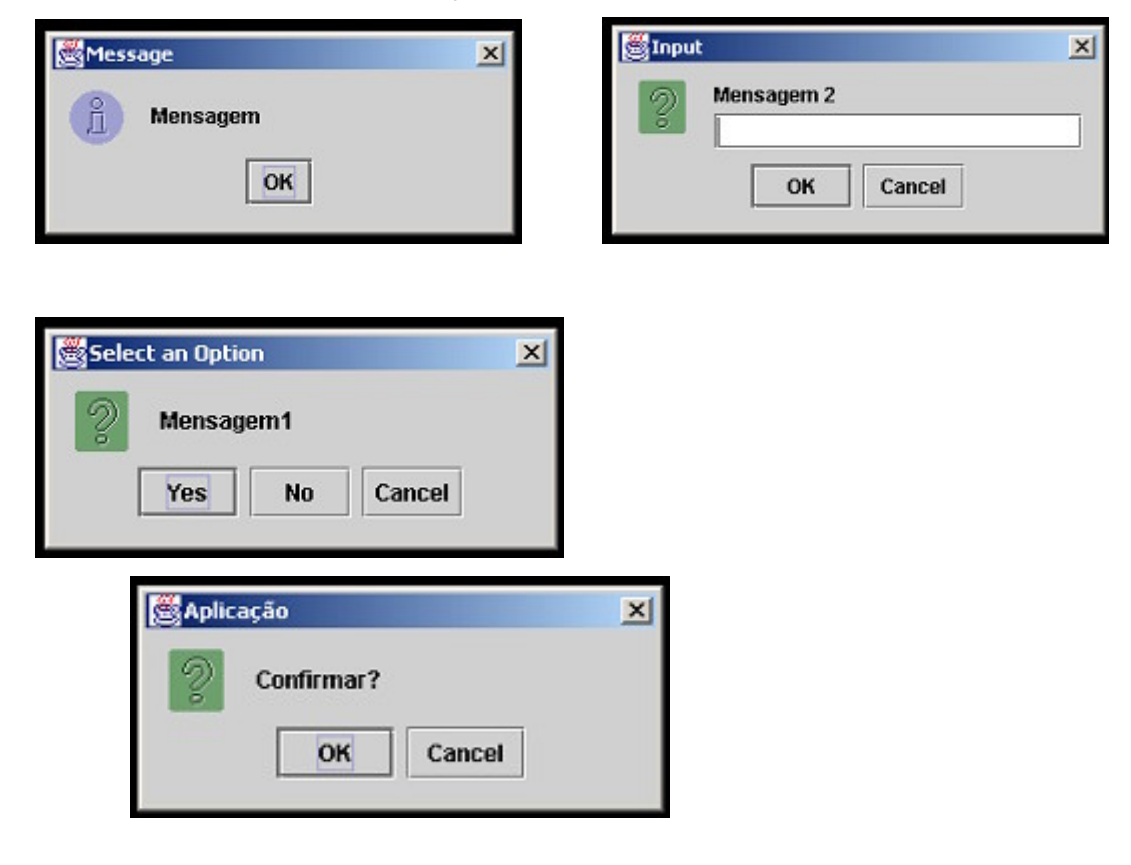

Exemplos:

//Mensagem

JOptionPane.showMessageDialog( this, "mensagem");

// Confirmação

int x = JOptionPane.**showConfirmDialog**( this, "Mensagem1");

// Entrada de Texto

String s= JOptionPane.**showInputDialog**("Mensagem 2");

int x = JOptionPane.showConfirmDialog(this, "Confirmar?", "Aplicação", JOptionPane.OK\_CANCEL\_OPTION,

JOptionPane.QUESTION\_MESSAGE);

Nas IDE como NetBeans é possível inserir um objeto visual, mas não é possível controlar as ações dos respectivos botões.

 Se quiser utiliza-los no Netbeans, insira-os dentro de um método actionPerformed de um JButton.

Exemplo: - Criar um Programa contendo um botão que ao ser pressionado exiba informações sobre o programa:

- Crie uma nova Template JFrame Form "Mensagem", Menu File→New ...

- Mude o Layout para AbsoluteLayuot
- Insira um JButton "Mensagem", dê um duplo clique para inserir o código:

| Mensagem |  |
|----------|--|

## JOptionPane.showMessageDialog(this,"Programa criado \n utilizando o Netbeans");

// o "\n" foi utilizado para mostrar como inserir uma quebra de linha.

- Este componente pertence ao pacote Swing que deve ser importado através do "import". - Procure no código o comando que cria a classe, que está no início do programa:

## public class Mensagem extends javax.swing.JFrame {

- Antes deste comando insira o código:

## import javax.swing.\*; //importa os componentes do pacote swing.

| 1 | Swing Swing (Other) AWT Beans Layouts Bor | ders | Porm<br>Port   | Mensagem<br>Other Components<br>JFrame1 |
|---|-------------------------------------------|------|----------------|-----------------------------------------|
|   |                                           |      | FlowLayout     | Set Layout                              |
|   |                                           |      | BorderLayout   | Customize Lay                           |
| - |                                           |      | GridLayout     | Add From Pale                           |
|   |                                           |      | GridBagLayout  | Design This Co                          |
|   |                                           |      | CardLayout     | Events                                  |
|   |                                           |      | BoxLayout      |                                         |
|   |                                           |      | AbsoluteLayout | Сору                                    |
|   |                                           |      | Null Layout    | Paste                                   |
|   | Mensagem                                  |      | 88             | Change Order                            |
|   |                                           |      |                | Gata Source                             |

- Compile e Execute.

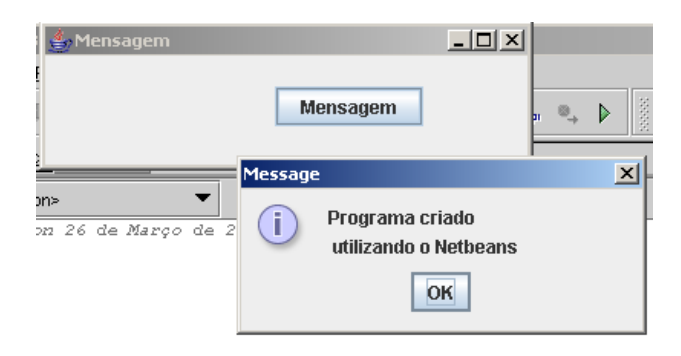

- Todos os exemplos anteriores poderiam ter utilizado o JOptionPane.showMessageDialog.
- ToolTipText: texto explicativo exibido quando o mouse passa sobre o componente:

| Calver as Darles |
|------------------|
| Salvar os Dados  |

No Netbeans basta inserir o texto desejado na propriedade ToolTipText dos Componetes (JLabel, JTextField, JButton ...).

## JFileChooser

- Janelas de dialogo para seleção de arquivos:
  - Abrir (Open)
  - Salvar (Save)

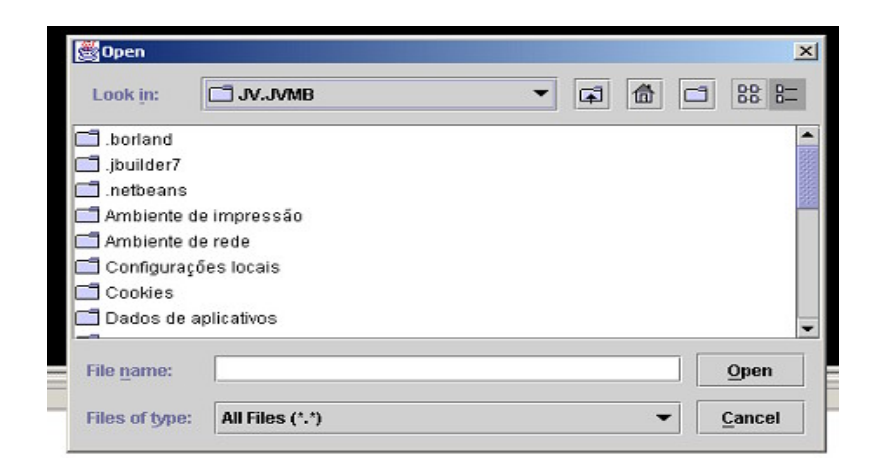

Exemplo: Código a ser inserido na ação de um botão "Abrir Arquivo":

JFileChooser arq= new JFileChooser(); int Result=arq.showOpenDialog(this); if(Result==JFileChooser.APPROVE\_OPTION){ File arquivo= arq.getSelectedFile(); //Classe para

Arquivos

System.out.println(arquivo);

## Arquivo

} }

**Classe File**: suporte para tratamento de arquivos:

}

- FileReader/FileWrite FileInputStream / FileOutputStream
- são usados para ler ou gravar arquivos no sistema:

FileReader in = new FileReader("Entrada.txt");

FileWriter out = new FileWriter ("Saida.txt");

Comando para ler e escrever arquivos (Byte e não String/char): read() e write(String s)

```
while ((int c=arqin.read()) !=-1){ // lê Entrada.txt
    out.write(c); // grava em Saida.txt
    System.out.write(c); // direciona para o vídeo
    }
    out.write(p); // gravar a String no final do arquivo
    in.close(); // fecha os arquivos
    out.close();
}
```

 Exemplo: criar um programa que permita selecionar um arquivo de texto, ".txt" e mostrar o conteúdo em um JTextArea:  $\rightarrow$  Crie uma nova Template, Java Gui Form  $\rightarrow$  JFrame Form

| JTextArea |               | ] |
|-----------|---------------|---|
|           |               |   |
|           |               |   |
|           |               |   |
|           |               |   |
| -         |               |   |
|           | Abrir Arquivo |   |

→ Insira um JTextArea e um JButton, "Abrir Arquivo", e dê um duplo clique no botão, digite:

```
try{
             // Blco de Tratamento de erros/exceções nos arquivos
       File arquivo;
                          //Objeto para arquivos
       JFileChooser arq= new JFileChooser(); // objetos de seleção de arquivo
       int Result=arq.showOpenDialog(this); // mostra a janela de seleção de
arquivo
       if(Result==JFileChooser.APPROVE_OPTION){ //verifica se foi seleciona
um arquivo
             arquivo = arq.getSelectedFile(); //verifica o arquivo selecionado
             int c; //variável para receber os Bytes do arquivo
             String Texto="";
                                 //variável para receber os dados do arquivo
             FileReader inArg = new FileReader(arguivo.getPath()); //abre o
arquivo para leitura
              while((c = inArg.read())!=-1){ //lê Byte por Byte até o final do
arquivo (-1)
                    Texto=Texto+(char)c; // transforma o Byte lido em um char
                   } //final do while
             jTextArea1.setText(Texto); // exibe no JTextArea o conteúdo lido do
```

arquivo

inArq.close(); } // final do if } catch (IOException ioe) { // verifica qual foi o erro/exceção JOptionPane.showMessageDialog(this,"erro ao abrir o arquivo"); // mensagem de erro

}

→ Insira, antes da declaração da classe "public class", no começo do programa: import java.io.\*;

import javax.swing.\*;

 É possível acrescentar um outro botão para salvar novos texto que o usuário pode inserir no JTextArea:

→ Acrescente um novo JButton "Salvar", dê um duplo clique e digite:

try{

}

```
File arquivo;
JFileChooser arq= new JFileChooser();
int Result=arq.showSaveDialog(this);
if(Result==JFileChooser.APPROVE_OPTION){
    arquivo = arq.getSelectedFile(); //Classe para Arquivos
    FileWriter inArq = new FileWriter(arquivo.getPath());
    inArq.write(jTextArea1.getText()); // lê o arquivo
    inArq.close();
    }
}catch(IOException ioe) {
    JOptionPane.showMessageDialog(this,"erro ao abriri o arquivo");
    } // Add your handling code here:
```

- Estes comandos podem ser inseridos em um Menu.
- A primeira aplicação criada como exemplo, representa a criação de editor de texto já composto de um Menu, mas que não possui os respectivos códigos para efetuar as operações de abrir um documento e salvá-lo. Experimente implementar os respectivos códigos nessa para efetivamente criar um editor de texto.

## JEditorPane

- Painel de Conteúdo é uma área de texto especializada na exibição e edição de vários tipos de conteúdo: texto simples(text/plain), HTML(text/html) e RTF – Rich Text Format(text/rtf).
- Exemplo: Criar um Programa que permita exibir um arquivo com extensão ".html" ou ".htm":
- $\rightarrow$  Crie uma nova Template Java GUI Form  $\rightarrow$  JFrame Form

→ Insira um objeto JScrollPane no Form e insira dentro deste um objeto JEditorPane, da Aba Swing (Other)

| Selecionar Página |
|-------------------|
|                   |
|                   |
|                   |

→ Insira um objeto JButton, "Selecionar Página":

JFileChooser arq = new JFileChooser();

```
int result=arq.showOpenDialog(this);
if(result==JFileChooser.APPROVE_OPTION){
   try{
      File arquivo= arq.getSelectedFile();
      URL pagina= new URL("file:"+arquivo.getPath());
      jEditorPane1.setPage(pagina);
      jEditorPane1.setPage(pagina);
      } catch(MalformedURLException mue) {
        JOptionPane.showMessageDialog(this,"Erro na página");
      }catch( IOException ioe){
        JOptionPane.showMessageDialog(this,"Erro no arquivo");
      }
}
```

→ Insira a importação dos pacotes, antes da declaração da classe "public class": import javax.swing.\*;

import java.net.\*;

import java.io.\*;

 $\rightarrow$  Compile e Execute.

## 8. Trabalhando Múltiplos Formulários - Menus.

- Assunto: Aplicações Gráficas com Swing Múltiplos Formulários.
- Objetivo: Criar aplicações com Vários Formulários

## SUMÁRIO

- Introdução
- Desenvolvimento:
  - o Criando Múltiplos Formulários
- Conclusão

## Criando Múltiplos Formulários - Menus

Para se construir uma Aplicação contendo vários Formulários é preciso criá-los em separados e chamá-los em um Formulário Principal através de Botões ou de Menus.

No Formulário Principal a chamada dos outros formulários consiste em se criar instâncias dos respectivos formulários que se deseja exibir, utilizando o método show(), ou o método setVisible(boolean).

Na criação de Formulários utilizando o NetBeans ( e outras IDE), a ferramenta cria os comandos necessários para o fechamento do Formulários, desta forma se o Formulário Principal chamá-lo e este após, ser aberto, for fechado provocará o fechamento da aplicação.

Para evitar este "problema" devemos modificar "estes comandos" para podermos fechar o formulário sem fechar a Aplicação.

## Exemplo

 Criar uma Aplicação contendo um Menu que exibi os Formulários de Cadastro de Clientes e de Veículos ■ Clique no Menu File → New → Java GUI Forms → Botão Next → em Name digite "SistLocação" → Clique no Botão Finish

| ps                                                                                                    | Target Location                                                                                                    |
|----------------------------------------------------------------------------------------------------|----------------------------------------------------------------------------------------------------|
| Choose Template<br><b>Target Location</b><br>Basic Class Definition<br>Create Fields<br>Override Inherited Methods<br>Create Methods | Name:       SistLocação         Target Location       Image: SistLocação         Image: Filesystems       Image: SistLocação         Image: SistLocação       Image: SistLocação         Image: SistLocação       Ima |
|                                                                                                    |                                                                                                    |
|                                                                                                    | Folder:                                                                                                    |
|                                                                                                    | < Back Next > Einish Cancel Help                                                                                                    |

■ É preciso criar o Menu.

| Editing GUI Editing Debugging                  |                                                                                  |
|------------------------------------------------|----------------------------------------------------------------------------------|
| Swing Swing (Other) AVVT Beans Layouts Borders | <ul> <li>Form SistLocação</li> <li>Giber Components</li> <li>[JFrame]</li> </ul> |
| JMenuBar                                       |                                                                                  |

■ Na Aba Swing, clique no ícone JMenuBar e clique no Form → na Janela Propriedades clique em Text e digite "Cadastro" (texto que será exibido pelo Menu)→ Clique com o botão direito do mouse sobre o Menu criado → selecione Add JMenuItem → na janela propriedade clique em Text → digite Clientes → clique novamente com o botão direito do mouse sobre o Menu criado → selecione Add → JMenuItem → clique em Text e digite Veículos.

| Me    | 2011               |              |                      | ∳-  jMenuBar1<br>∳- ⊟ jMenur | (JMenuBar)<br>  (JMenu)<br>  enuttem1 (JMei |
|-------|--------------------|--------------|----------------------|------------------------------|---------------------------------------------|
|       | Events             | •            |                      |                              |                                             |
|       | Edit Text          |              |                      | ¥ ↓⊉ ↓% ⊭=                   | . 0                                         |
|       | Cut                | Ctrl-X       |                      | action                       | null                                        |
|       | Сору               | Ctrl-C       |                      | background                   | [204,204                                    |
|       | Paste              | Ctrl-V       |                      | border                       | [MenultemBo                                 |
|       | Rename             |              |                      | componentPopupMenu           | <none></none>                               |
|       | Delete             | Delete       |                      | foreground                   | [0,0,0]                                     |
|       | Change Order       |              |                      | icon                         | null                                        |
|       | Move Up            |              |                      | mnemonic                     |                                             |
|       | Move Down          |              |                      | text                         | Menu                                        |
|       | Add                | •            | JMenultem            | <br>Properties Oth           | r Properties                                |
| l 🖻 s | Goto Source        |              | JCheckBoxMenuItem    | Code Generation              | ccessibility                                |
|       | Properties         |              | JRadioButtonMenuItem |                              | ,                                           |
| 🔁 Out | put vvindovv (Abre | Arquivo - I/ | JMenu                |                              |                                             |
|       |                    |              | JSeparator           | 🔺 🔮 AbreArquivo              |                                             |

Observe que os SubMenus não aparecem no Form este serão exibido na execução do programa, mas apara o objeto criado no Form.

| Layouts Borders | <ul> <li>Form SistLocação</li> <li>Other Compone</li> <li>[JFrame]</li> <li>JMenuBar1</li> <li>JMenur</li> <li>JMenur</li> <li>JMenur</li> </ul> | ents<br>[JMenuBar]<br>1 [JMenu]<br>enuitem1 [JMer                                                       | - C<br>Fo<br>no<br>do<br>Ex | Objeto JMenuItem criado no<br>orm, o mesmo não aparece<br>Form durante a construção<br>programa. Só aparece na<br>tecução.                                                                                                    |
|-----------------|----------------------------------------------------------------------------------------------------|----------------------------------------------------------------------------------------------------|-----------------------------|----------------------------------------------------------------------------------------------------|
|                 | background<br>componentPopupMenu<br>font<br>foreground<br>icon<br>mnemonic<br>text<br>toolTipText<br>Properties Othe                             | □ (204,204<br><none><br/>Dialog 1<br/>■ (0,0,0)<br/>null<br/>Clientes<br/>null<br/>er Properties</none> |                             | <ul> <li>Texto do submenu que<br/>será exibido para o usuário<br/>na execução do programa.</li> <li>Se desejar modificar o<br/>texto de um submenu, basta<br/>clicar, na janela acima, no<br/>objeto desejado (Ex:<br/>jMenuItem1) e na<br/>propriedade Text digitar o<br/>novo texto.</li> </ul> |

• Os Menus foram criados faltam os Formulários Clientes e Veículos.

■ Crie um Novo Form→Clique no Menu File → New → clique no Botão Next → em Name digite Clientes → clique no botão Finish

Modifique o Layout para AbsoluteLayout e insira três JLabels para exibir os rótulos "Nome", "Fone", "CPF" e três JTextFields para podermos digitar/exibir os dados.

| Nome |  |
|------|--|
| Fone |  |
| CPF  |  |

Devemos modificar o comando responsável pelo fechamento do Form, para que não feche a Aplicação.

Clique com o botão direito do mouse no Form e clique em "Goto Source" ou presiione "Ctr-3", procure o comando, que deve estar antes do método main:

## "private void exitForm(java.awt.event.WindowEvent evt) {"

Apague o comando:

## System.exit(0);

E digite no seu lugar:
 setVisible(false);

 Volte para o primeiro Form (SistLocação), para isto clique na Aba SistLocação, localizada na janela principal do Form

|                                      | - |       |
|--------------------------------------|---|-------|
| 🖻 SistLocação × 🖾 Clientes ×         |   |       |
| Coutput Wind SistLocação Jivo - I/O] |   |       |
|                                      |   | AbreA |

Dê um duplo clique em JMenultem1, se o mesmo não estiver aparecendo clique no menu criado, dê um duplo clique no JMenultem1, para inserir o evento responsável pela chamada do Form Clientes.

|         | Debugging                                     |                                       |
|---------|-----------------------------------------------|---------------------------------------|
|         | Swing Swing (Other) AWT Beans Layouts Borders | P [JFrame]                            |
| <u></u> |                                               |                                       |
|         |                                               | jMenultem1 [JMe                       |
| Menu    |                                               | I IIIIIIIIIIIIIIIIIIIIIIIIIIIIIIIIIII |
|         |                                               |                                       |

■ Na janela de código que se abre, procure o seguinte comando:

"private void jMenuItem1ActionPerformed"

Antes deste comando digite:

## Clientes FormCliente = new Clientes(); //instanciação do Formulario Clientes

- Se tiver criado a Template com outro nome substitua o nome "Clientes" por este nome.
- E dentro do método, depois de "// Add your handling code here:", digite:

FormCliente.show(); //exibição do Formulário Clientes

Compile e Execute.

| <b>Menu</b> |      |  | Window Help<br>Q ₽                           |
|-------------|------|--|----------------------------------------------|
|             | *    |  | <u>-                                    </u> |
|             | Nome |  | n                                            |
|             | Fone |  | 2                                            |
|             | CPF  |  | -                                            |
|             |      |  | 2'                                           |
| }           |      |  |                                              |
| /** Exit    |      |  |                                              |
| Syste       |      |  | ľ                                            |

- Repita os mesmos passos para criar o Form Veículos e para exibi-lo.
- Clique no Menu File → New → Next → digite o Nome "Veículos" → clique no botão Finish
- Mude o Layout e insira os componentes (JLabel e JTextField), vá para o código e modifique o comando System.exit(0) para setVisible(false)
- Volte para o Form SistLocação e dê um duplo clique em JMenuItem2, antes do respectivo método actionPerformed instancie o Form:

Veículos FormVeiculo = new Veículos(); //instanciação do Form

- Dentro do método digite o comando para exibição:
   FormVeiculo.show();
- Compile e Execute. Seu Pequeno Sistema foi Criado

## 9. Applets – Funcionamento e Estrutura

- Assunto: Applets: Funcionamento e Estrutura
- Objetivo: escrever mini-aplicativos java que rodam na internet e intranet.

## Applets

- São pequenos programas Java que podem ser inseridos dentro de páginas HTML.
- interagir com o usuário que a consulte
- pode executar tarefas complexas, como realizar cálculos e apresentar gráficos, sons e imagens em movimento.

## Applets: Funcionamento

 Para inserir uma applet numa página HTML, usamos a diretiva <applet>, que deve apresentar pelo menos três parametros: code, width e height. Assim, a especificação mais simples tem a forma:

# <applet code=[java applet] width=[largura] height=[altura]> </applet>

- [java applet]: nome da classe principal do programa Java AloPessoal.class
- [largura] e [altura]:indicam a largura e a altura em pixels da área dentro da página reservada para a apresentação da applet.
- uma applet deve conter ao menos uma classe pública, e essa classe pública deve estender a classe Applet.
- A classe **Applet** faz parte do package applet:

```
import java.awt.*; //importação dos componentes
import java.applet.*; //importação da classe Applet
public class AloPessoal extends Applet {
    public void paint(Graphics g){ //método para desenho
        g.drawString("Alô Pessoal!", 100, 20); // desenha um texto
        }
}
```

- Este programa deve ser compilado, e após a depuração dos erros é informado o arquivo gerado: .class, no arquivo html através do parâmetro code (code = ArquivoJava.class) é informado qual o arquivo Java a ser utilizado na página HTML.
- Arquivo Html (com um nome qualquer, Ex: Alo.html ):

# <applet code= AloPessoal.class width=120 height=120> </applet>

| 😤 Applet Viewer: AppletAloPessoal.class | _ 🗆 🗵 |
|-----------------------------------------|-------|
| Applet                                  |       |
| Alô Pessoal!                            |       |
|                                         |       |

- Parâmetros adicionais:
  - codebase: URL do diretório que contém as classes compiladas (bytecodes) do applet
  - name: Um nome que identifica uma particular instância de um applet dentro de uma página HTML (útil para comunicação entre applets).
  - align: especifica um alinhamento para a área da applet dentro da página. Análogo ao alinhamento de imagens.

 alt: Texto a ser exibido na área da applet durante o carregamento, ou na impossibilidade de carregar a applet.

## **Applets: Estrutura**

A classe Applet define quatro métodos básicos para controlar a execução e interação com o browser:

a) init(): executado quando a applet e carregada ou recarregada – adição de componentes, recebimento de parâmetros de execução e preparo da applet
b) start(): executado após o método init ou ao ser recarregada – deve ser utilizado quando é necessário assegurar alguma condição especial.

c) stop(): executada quando o usuário muda de página permanecendo na memória, ou fecha o browser.

d) destroy(): executada quando a applet for removida da memória.

paint(), é definido pela classe Component da AWT: atualiza a exibição da applet

A maneira mais simples de se construir uma applet é por meio do método paint – o conteúdo apresentado só depende desse método.

A combinação destes métodos representa o ciclo de vida de uma applet.

## Criando Applets no NetBeans

A criação de Applet utilizando o Netbeans é uma tarefa simples, devendo ser criado apenas o programa Java, o Applet, porque a ferramenta cria automaticamente o corresponde arquivo HTML, com o mesmo nome do seu programa, contendo os códigos para executar a página web.

1) Criar um Applet que permita ao usuário digitar dois números reais e mostrar o resultado da soma destes:

A criação de Applet no Netbeans é feita através de Templates, é possível trabalhar com a Classe Applet do pacote AWT ou com a classe JApplet do pacote Swing.

• O Exemplo que se segue, será implementado utilizando o JApplet.

■ Clique no menu File → New → Java GUI Form → JApplet Form → clique no Botão Next → digite o nome "Calculadora" e clique no botão Finish.

| 1. Choose Template | Select a Template:                                                     |
|--------------------|------------------------------------------------------------------------|
| 2                  |                                                                        |
|                    | 🔄 🗕 🗖 Java Package                                                     |
|                    | 💽 💁 🛅 Java Classes                                                     |
|                    | 🗛 🖓 🔂 Java GUI Forms                                                   |
|                    | - P* JApplet Form                                                      |
|                    | JDialog Form                                                           |
|                    | - Frame Form                                                           |
|                    | - InternalFrame Form                                                   |
|                    | Papel Form                                                             |
|                    | Bean Form                                                              |
|                    |                                                                        |
|                    |                                                                        |
|                    |                                                                        |
|                    | Template Description:                                                  |
|                    |                                                                        |
|                    | Using this template, you can design a new JFC (Swing) Applet.          |
|                    |                                                                        |
|                    | An applet is a Java class that can be sup in any Java enabled browner. |
|                    | An appiet is a Java class that can be fun in any Java-enabled browser. |
|                    |                                                                        |
|                    |                                                                        |
|                    |                                                                        |
|                    |                                                                        |
|                    |                                                                        |
|                    |                                                                        |
|                    |                                                                        |
|                    | < Back Next > Finish Cancel                                            |
|                    |                                                                        |

Antes de inserir os componentes modifique o Layout para "NullI Layut", para poder organizar os componentes da maneira desejada. Clique com o botão direito do mouse, na janela no canto superior direito, em JApplet e selecione "Null Layout"

■ Insira três JLabel ("Número 1: " e "Número 2: "), dois JTextField, quatro JButton("Somar", "Diminuir", "Multiplicar", "Dividir"), organize-os da seguinte forma:

|                                    |             | jButton4 [JButtor |
|------------------------------------|-------------|-------------------|
| Número 1                           | ¥ ↓≜ ↓%     | <b>¥</b> =        |
| Número 2                           | font        | Dialog 12         |
| Humoro 2                           | foreground  | <b>[</b> 0,0,0]   |
| Somar Diminuir Multiplicar Dividir | icon        | null              |
|                                    | mnemonic    | s                 |
| Posultado                          | text        | Somar             |
| nesuiduo.                          | toolTipText | null              |
|                                    |             |                   |

Para inserir um atalho para o botão, digite a letra desejada na propriedade "Mnemonic"

- A parte visual foi criada, falta os eventos dos botões.
- ■Dê um duplo clique botão "Somar" e digite:

float op1,op2, result; // variáveis auxiliares //"pega" o número digitado e o converte para float op1=Float.parseFloat(jTextField1.getText()); op2=Float.parseFloat(jTextField2.getText()); result=op1+op2; //converte o resultado em String e exibe jLabel3.setText(String.valueOf("Resultado: " + result)); jTextField1.setText(" "); //Limpar o JTextField jTextField2.setText(" "); //Limpar o JTextField

Compile e Execute.

Observe que ao executar o programa o mesmo é mostrado no Applet Viewer, um aplicativo do JDK construído para auxiliar na implementação dos applets, e gera automaticamente o arquivo HTML com o mesmo nome do programa applet.

| Applet Viewe         | r: Applets/JCa | lculadora.class |         |
|----------------------|----------------|-----------------|---------|
| Applet               |                |                 |         |
| Número 1<br>Número 2 |                |                 |         |
| Somar                | Diminuir       | Multiplicar     | Dividir |
|                      | Resultado      | n               |         |
| Applet started.      |                |                 |         |

■ Para visualisar o arquivo HTML, clique no menu View→FileSystem, e dê um duplo clique no arquivo com o mesmo nome do programa, mas do tipo HTML

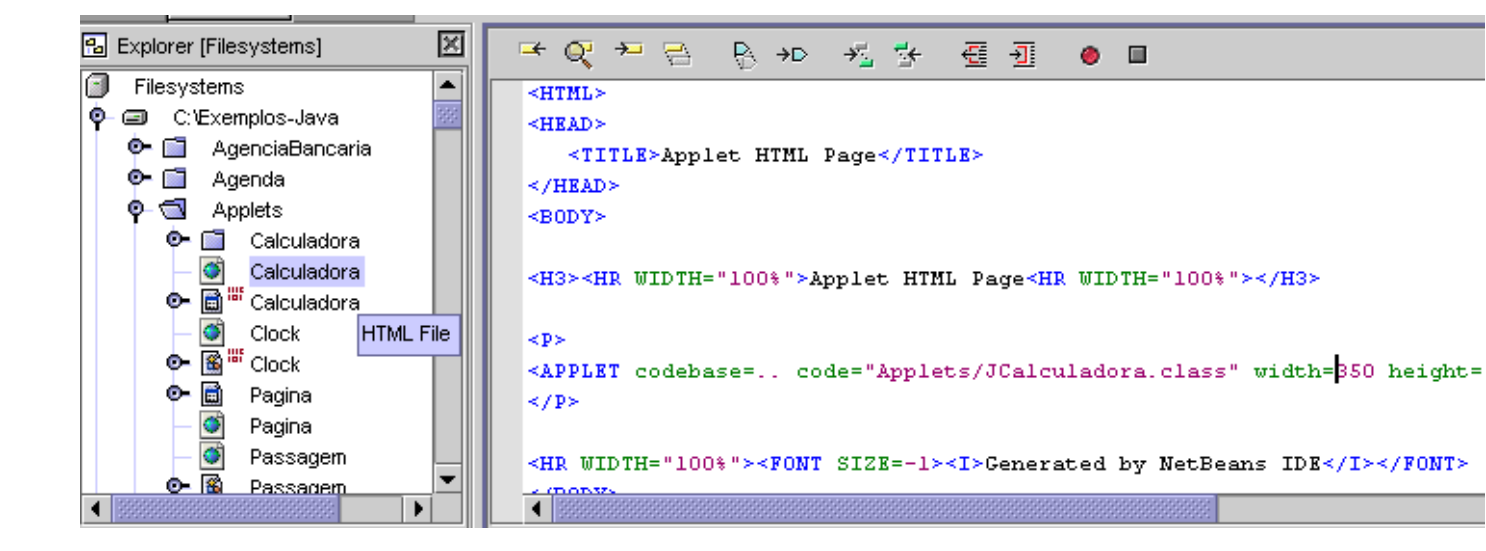

Se desejar modifique a área destinada a mostrar o applet no browser, modifique no arquivo HTML os valores dos códigos WIDTH (Largura do Apllet) e HEIGHT( Altura). Ex:

## <APPLET codebase=.. code="Applets/JCalculadora.class" width=350 height=250> </APPLET>

Para executar o arquivo, ou seja, abrir no browser, basta executar (F6):

| 🥘 Ap  | oplet H | ITML Page                | e - Microso      | oft Internet  | Explorer     |           |   |
|-------|---------|--------------------------|------------------|---------------|--------------|-----------|---|
| File  | Edit    | View F                   | avorites         | Tools Help    |              |           |   |
| 🖛 B   | ack 👻   | $\Rightarrow$ $\cdot$ (2 | ) 🗟 🖓            | 🛛 📿 Search    | 😹 Favorites  | : 🛞 Media | 3 |
| Addre | ess 🧕   | http://loc               | alhost:8081      | /Applets/JCal | uladora.html |           |   |
|       |         |                          |                  |               |              |           |   |
| A     | pplet   | t HTM                    | IL Pag           | ge            |              |           |   |
|       |         |                          |                  |               |              |           |   |
|       |         |                          |                  |               |              |           |   |
|       |         |                          |                  |               |              |           |   |
|       | Núm     | oro 1                    | 05.45            |               |              |           |   |
|       | num     |                          | 85.45            | )             |              |           |   |
|       | Núm     | него 2                   | 41.75            |               |              |           |   |
| _     |         |                          |                  |               |              |           |   |
|       | Som     | аг                       | <u>D</u> iminuir | Multi         | plicar       | Dividir   |   |
|       |         |                          |                  |               |              |           |   |
|       |         |                          | Resulta          | ido:          |              |           |   |
|       |         |                          |                  |               |              |           |   |

Para implementar as operações matemáticas (eventos) dos outros botões, dê um duplo clique no botão e digite o mesmo código do botão soma e modificando apenas o sinal de soma para a operação desejada. Exemplo par ao botão "Subtrair"

### float op1, op2, result; // variáveis auxiliares

```
// "pega" o número digitado e o converte para float
op1 = Float.parseFloat( jTextField1.getText() );
op2 = Float.parseFloat( jTextField2.getText() );
result = op1- op2;
//converte o resultado em String e exibe
```

jLabel3.setText( String.valueOf( "Resultado: " + result) ); jTextField1.setText(" "); //Limpar o JTextField jTextField2.setText(" "); jTextField1.requestFocus(); //muda o foco para o JTextField 1

 Também é possível exibir os resultados das operações utilizando um JOptionPane.

2) Crie um Applet que informa o valor do empréstimo, que é calculado conforme o valor do saldo médio digitado pelo usuário (até R\$ 1000,00  $\rightarrow$  zero, de R\$ 1001 até 2500 $\rightarrow$ 30% do Saldo Médio, acima de R\$ 2500 $\rightarrow$  50% do Saldo Médio):

- Crie um Novo Programa: File→New→Java GUI Form→JApplet→digite o nome "Empréstimo" → Finish
- Clique com o Botão direito do mouse no Form, selecione "setLayout" e clique em "Null Layout".
- Insira dois JLabel no Form, modificando as propriedade "Text" para "Saldo Médio" e "Valor do Empréstimo", insira um JTextField e um JButton, modifique a propriedade "Text" para "Calcular".

|                               |   | ji jButton1                       | i [JButton]<br>[JLabel] |
|-------------------------------|---|-----------------------------------|-------------------------|
| Saldo Mádio                   |   | ¥ ↓⊉ ↓♥ ⊮=<br>norizontaiAlignment |                         |
|                               |   | icon<br>IabelFor                  | null<br><none></none>   |
| Calcular Valor do Empréstimo: |   | text                              | Valor do Empréstimo:    |
|                               |   | toolTipText                       | null                    |
|                               |   | verticalAlignment                 | CENTER                  |
|                               | - | Properties Other I                | Properties Events Layou |
| prias × 🖻 Emprestimo ×        |   | Code Generation                   | Accessibility           |

Dê um duplo clique no botão e digite os comandos:

float saldo; //variável auxiliar

try{ //tratamento de erros do valores

saldo = Float.parseFloat(jTextField1.getText()); //"pega" o valor digitado e
converte

//verificação dos valor digitado e do empréstimo que pode ser concedido

if (saldo<1000)

```
jLabel2.setText("Valor do Empréstimo: Zero");
```

```
if ((saldo>=1000) & (saldo<=2500))
```

```
jLabel2.setText("Valor do Empréstimo: " + saldo * 0.3);
```

if (saldo>2500)

```
jLabel2.setText("Valor do Empréstimo: " + saldo * 0.5);
```

}catch (Exception e){ //exibe mensagem caso não seja digitado um valor válido

```
jLabel2.setText("Não é um Valor Válido");
```

}

```
Compile e Execute.
```

## 10. Banco de Dados No NetBeans

- Assunto: Acessando Bancos de Dados.
- Objetivo: criar programas que acessam Banco de Dados.

## Acessando Bancos de Dados

- A comunicação de código Java puro com Banco de dados é uma tarefa muito difícil, devido a enorme quantidade de bancos de dados, existente no mercado, com linguagens proprietárias.
- A plataforma Java permite o acesso a banco de dados por meio de uma API (Application Programming Interface) chamada JDBC (Java Database Connectivity).
- É uma interface entre a linguagem Java e outra linguagem que todos os bancos de dados suportam.
- O Objetivo da JDBC é possibilitar o uso de dados existentes em SGBDR remotos. Utiliza o SQL (Structured Query Language), linguagem destinada às operações dos SGBDR.

## <u>Arquitetura</u>

- É muito parecida com o padrão ODBC (Open DataBase Connectivity).
- A Aplicação para acessar um BD deve utilizar a API JDBC, contida no pacote java.sql.
- Por meio da classe DriverManager, seleciona-se o driver de acesso ao BD que será utilizado.O driver passa a oferece uma interface padronizada para a Aplicação, implementando em Java ou de forma nativa o acesso ao BD.

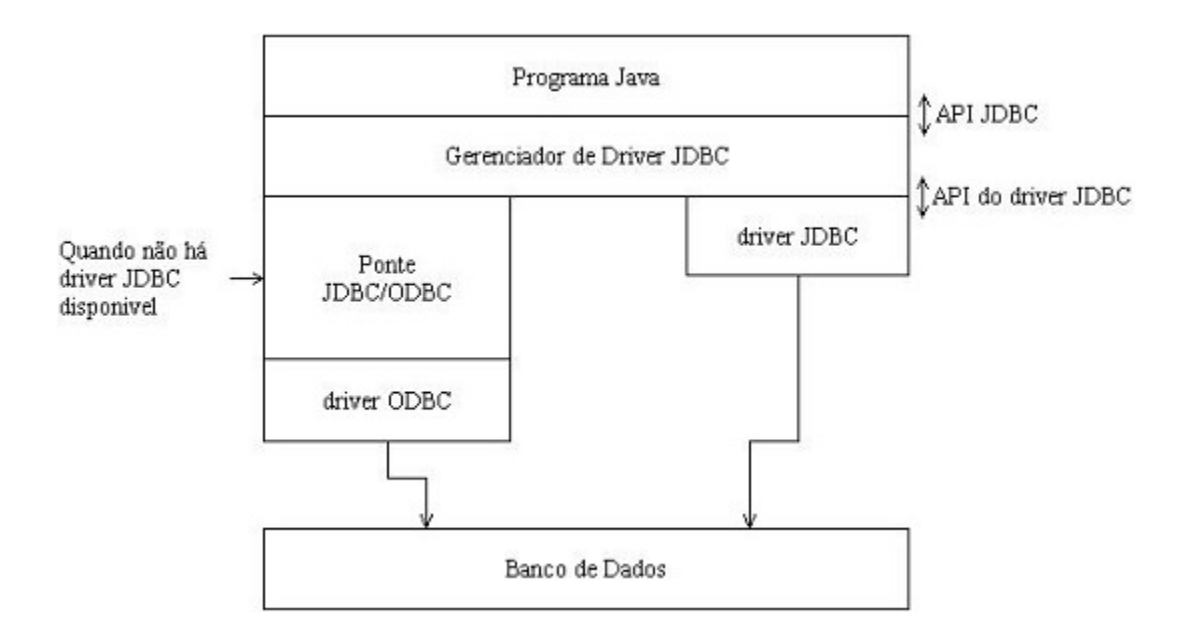

- Instalação de uma fonte JDBC/ODBC em plataforma Windows:
- 1. Acessar o painel de controle e ativar o aplicativo Fonte de Dados ODBC;
- Clicar no botão adicionar (DNS do usuário) para criar uma nova ponte de um banco de dados;
- 3. Selecionar Driver adequado (Driver do Microsoft Access, por exemplo)
- 4. Preencher a caixa de diálogo com um nome para a Fonte de Dados do BD e a localização do servidor.
- 5. Clicar no botão "Selecionar" para definir o BD a ser usado.
- Podemos construir uma aplicação usando o seguinte roteiro:

1°) Importar o pacote java.sql:

### import java.sql.\*;

2º) Carregar o driver de acesso ao BD : (ponte JDBC-OBDC)

## Class.forName("sun.jdbc.odbc.JdbcObdcDriver");

4º) Obter uma conexão com o BD: (BD Access: IJPlanetas) Connection conexão =

## DriverManager.getConnection("jdbc:odbc:IJPlanetas");

5º) Por meio da conexão realizada, devemos obter uma instância de um objeto Statement, PreparedStatement ou CallableStatement, para passar comandos SQL ao BD:

## Statement stmt= conexão.createStatement();

6. Criar objetos para executar operações no BD (execute (String), executeQuery (String), ExecuteUpdate(String), executeBatch()):

## int reg =stmt.executeUpdate("delete from planeta where nome='Maria'"); ResultSet rs = stmt.executeQuery("select nome from planeta");

7. Algumas operações retornam resultados do BD (um objeto Resultset – conjunto de registros), os quais devemos exibir ou processar:

while( rs.next() ) { //move o curso de registros

String Nome=rs.getString("nome"); // obtém o valor do campo "nome" da tabela

System.out.println(Nome);

}

8. Quando não precisar mais dos objetos obtidos, libere-os:

## rs.close(); stmt.close();

9. Após todas as operações encerre a conexão com BD:

## conexão.close();

• Exemplos de métodos de ResultSet:

rs.absolute(3); //move cursor para linha rs.updateString("Nome", "Maria"); //atualiza nome rs.updateRow(): //atualiza linha na tabela rs.moveToInserRow(); //insere nova linha rs.updateInt(2, 3535); //atualiza coluna 2

## Principais Comandos SQL

Segue exemplos dos principais comandos que serão utilizando em uma aplicação que realizar operações em um Banco de Dados:

| Tabela   |        |           |       |
|----------|--------|-----------|-------|
| Brasil   |        |           |       |
| idade    | Estado | Рор       | Sit   |
| Brasília | DF     | 2.000.000 | Cheio |

SELECT: - realiza consultas

Select cidade, estado FROM Brasil WHERE pop > 1000;

INSERT: - Insere um registro

### INSERT INTO Brasil (cidade, estado) VALUES (Cid, Est)

UPDATE: - Modifica um registro

UPDATE Brasil SET Sit = "Cheio" WHERE Pop > 1000;

DELETE: - Excluir um registro

DELETE FROM Brasil WHERE cidade = "BSB"

### Construção de Aplicações - Acessando um Banco de Dados Access

Este exemplo realiza uma consulta na tabela denominada Relacao, com os campos Nome e Id. Vamos partir do princípio de que a "ponte" JDBC-OBDC já foi criada com o nome BDAccess.

import java.sql.\*; //pacote para trabalhar com BD

public class LeBDAccess{

public static void main(String args[]){

try{ //tratamento de erros

Usuário

Class.forName("sun.jdbc.odbc.JdbcOdbcDriver");//seleciona Driver

//conecta com BD

Connection con=DriverManager.getConnection("jdbc:odbc:PBD-Nomes","","");

//objeto comandos SQL
Statement stmt= con.createStatement();

Senha

//Comando SQL

ResultSet rs=stmt.executeQuery("select \* from Relacao");

//verifica se existem registros
while(rs.next()){

// obtém o valor armazenado no campo "Nome" da tabela

#### Relacao

String nome=rs.getString("nome");

// obtém o valor arqmazenado no campo da Id

int id=rs.getInt("id");

// imprime o conteúdo da variável

System.out.println("Nome:"+nome+ " Ident:"+id);

}

rs.close(); //fecha "ponte" con.close(); //fecha conexão com BD

} catch(SQLException e){ //trata os erros

System.out.println("erro de conexão"+ e.getMessage()); //

mensagem de erro

```
} catch(ClassNotFoundException e){
    System.out.println("Driver não encontrado");
    }
}
```

### JDBC no NetBeans

O NetBeans não possui ferramentas que permitam criar visualmente componentes, em um programa, para manipular os dados de uma tabela, a exemplo dos existentes em outras ferramentas, em outras Linguagens de programação.

Para trabalhar com Banco de Dados é preciso fazê-lo via código, que deverá ser inserido dentro do método "actionPerformed" de um JButton.

Cria-se o "Formulário" contendo os componentes visuais para mostrar, e manipular, os dados da tabela do Banco de Dados. Dentre estes componentes estão os botões ou menus, os quais serão os responsáveis por executar os códigos para realizar uma determinada operação, consulta, inserção, alteração ou exclusão em um BD.

Depois de criada a "parte visual", devem ser implementados os códigos nos botões/menus:

OBS: - Os exemplos que se seguem utilizam uma Fonte de Dados ODBC com o Nome: "PBD\_Nomes" que representa uma conexão com um Banco de Dados Access, contendo uma Tabela com o nome: "TabFicha", contendo os campos (Matricula – Tipo Número/Chave Primária; Nome – Tipo Texto)

- Parte Visual do Programa:

| Swing Swing (Other) AWT Beans Layouts Borders | jTextF                                                                                                    | ield1 (JTe)<br>ield2 (JTe)<br>n1 (JButtor<br>n2 (JButtor |
|-----------------------------------------------|----------------------------------------------------------------------------------------------------|----------------------------------------------------------|
| Nome para consulta                            | Image: state       Image: state       Image: state | s [JLabel]                                               |
| Matricula                                     | background<br>columns<br>document                                                                                                    | 0<br>(Plain                                              |
| Nome                                          | editable<br>font                                                                                                    | True<br>ialog                                            |
| Satvar Atterar Excluir                        | Properties                                                                                                    | Other Pro                                                |

## a) Códigos para Inserir:

try{ //tratamento de erros

Class.forName("sun.jdbc.odbc.JdbcOdbcDriver");//busca Driver

//conecta no BD

Connection con = DriverManager.getConnection("jdbc:odbc:PBD-Nomes","","");

Statement stmt = con.createStatement(); //objeto comdo sql

String CadNome = jTextField1.getText(); //obtém nome digitado

int CadMat=Integer.parseInt( jTextField2.getText() );

stmt.executeUpdate("insert into TabFicha (Matricula, Nome) values (' " + CadMat + " ',' " +

```
CadNome + "')");
```

JOptionPane.showMessageDialog( this, " Dados Salvos! ");

con.close(); // fecha conexão com BD

} catch( SQLException e){ //trata os erros

JOptionPane.showMessageDialog(this, "Erro Cmdo SQL " + e.getMessage() );

} catch( ClassNotFoundException e){

JOptionPane.showMessageDialog( this, " Driver não encontrado " );

}

## b) Códigos para Consultar que devem ser inseridos em um JButton/Menu:

boolean consulta=true; //variável auxiliar utilizada para informar se houve sucesso na consulta

try{ //tratamento de erros

Class.forName("sun.jdbc.odbc.JdbcOdbcDriver");//busca Driver

//conecta no BD

Connection con=DriverManager.getConnection("jdbc:odbc:PBD-

Nomes","","");

Statement stmt= con.createStatement();//objeto comdo sql

String ConsNome= jTextField1.getText();

ResultSet RS= stmt.executeQuery(

```
"Select * from TabFicha where nome=' " + ConsNome + " ' ");
```

while (RS.next()){

int Mat= RS.getInt("Matricula");

jTextField2.setText(String.valueOf("Matricula"));

jTextField3.setText(RS.getString("Nome"));

consulta=false;

JOptionPane.showMessageDialog(this,"Dados Encontrados!");

}

if (consulta) JOptionPane.showMessageDialog(this,"Dados Não

Encontrados!");

RS.close ();

stmt.close();

con.close(); //fecha conexão com BD

} catch(SQLException e){ //trata os erros

JOptionPane.showMessageDialog(this,"Erro Cmdo SQL

"+e.getMessage());

} catch(ClassNotFoundException e){

JOptionPane.showMessageDialog(this,"Driver não encontrado");

}

## c) Códigos para Alterar:

try{ //tratamento de erros

Class.forName("sun.jdbc.odbc.JdbcOdbcDriver");//busca Driver

//conecta no BD

Connection con=DriverManager.getConnection("jdbc:odbc:PBD-

Nomes","","");

Statement stmt= con.createStatement();//objeto comdo sql

String ConsNome= jTextField1.getText();

int CadMat=Integer.parseInt(jTextField2.getText());

String CadNome=jTextField3.getText();

int registro = stmt.executeUpdate("

update TabFicha set Nome=' " +CadNome+ " ', Matricula='

"+CadMat+ " 'where Nome=' " + ConsNome + " ' ");

if (registro!=0) JOptionPane.showMessageDialog(this,"Dados Alterados!");

else JOptionPane.showMessageDialog(this,"Dados Não Alterados!");

stmt.close();

con.close(); //fecha conexão com BD

} catch(SQLException e){ //trata os erros

JOptionPane.showMessageDialog(this,"Erro Cmdo SQL

"+e.getMessage());

} catch(ClassNotFoundException e){

JOptionPane.showMessageDialog(this,"Driver não encontrado");

}
### d) Códigos para Excluir:

### try{ //tratamento de erros

Class.forName("sun.jdbc.odbc.JdbcOdbcDriver");//busca Driver

//conecta no BD

Connection con=DriverManager.getConnection("jdbc:odbc:PBD-Nomes","","");

Statement stmt= con.createStatement();//objeto comdo sql

String ExcNome= jTextField1.getText();

int registro=stmt.executeUpdate("delete from TabFicha where Nome=' " +
ExcNome + " ' ");

if (registro!=0) JOptionPane.showMessageDialog(this,"Dados Excluidos!");

else JOptionPane.showMessageDialog(this,"Dados não Excluidos!");

stmt.close();

con.close(); //fecha conexão com BD

} catch(SQLException e){ //trata os erros

JOptionPane.showMessageDialog(this,"Erro Cmdo SQL "+e.getMessage());

} catch(ClassNotFoundException e){

JOptionPane.showMessageDialog(this,"Driver não encontrado");

}

NOTA:\*\*\*\*Antes de inserir os códigos é preciso importar os pacotes para trabalhar com Banco de Dados e exibir caixa de mensagens:

→ Localize o código de criação da classe. Ex:

## Public Class ...

→ Antes deste comando insira os seguintes códigos:

## import java.sql.\*;

import javax.swing.\*;

# **Exemplo Completo**

- Crie uma aplicação para cadastrar a Matricula e os Nomes dos Funcionários de uma Empresa.
- Clique no Menu File → New → Selecione Java GUI Forms → JFrame Forms→ clique no botão Next. Na janela que se abre, no campo Name, digite "SistCadFunc" e clique no Botão Finish.
- Modifique o Layout do JFrame para AbsoluteLayout e insira os seguintes componentes: dois JLabel (Nome e Matricula), dois JTextField e um JButton (Salvar)

| Matricula | Sahar | JTextFiled1<br>JTextField2 |
|-----------|-------|----------------------------|
| Nome      |       |                            |

- 3. A parte visual esta construída, falta o código para salvar os dados.
- Abra o Access e crie um BD (BDCadastro) com uma Tabela (TabFicha) com os campos: Matricula (Tipo Numérico/Chave Primária) e Nome – Tipo Texto.
- 5. Devemos criar a "Ponte" JDBC/ODBC: abra o Painel de Controle → Ferramentas Administrativas → Fontes de Dados ODBC → clique no Botão Add → Selecione o Driver p/ BD Access → clique no botão Concluir → no campo "Nome da Fonte de Dados" digite "PBD-Nomes" → clique no botão Selecionar → Procure o BD criado (BDCadastro) e clique no Botão OK →OK → OK

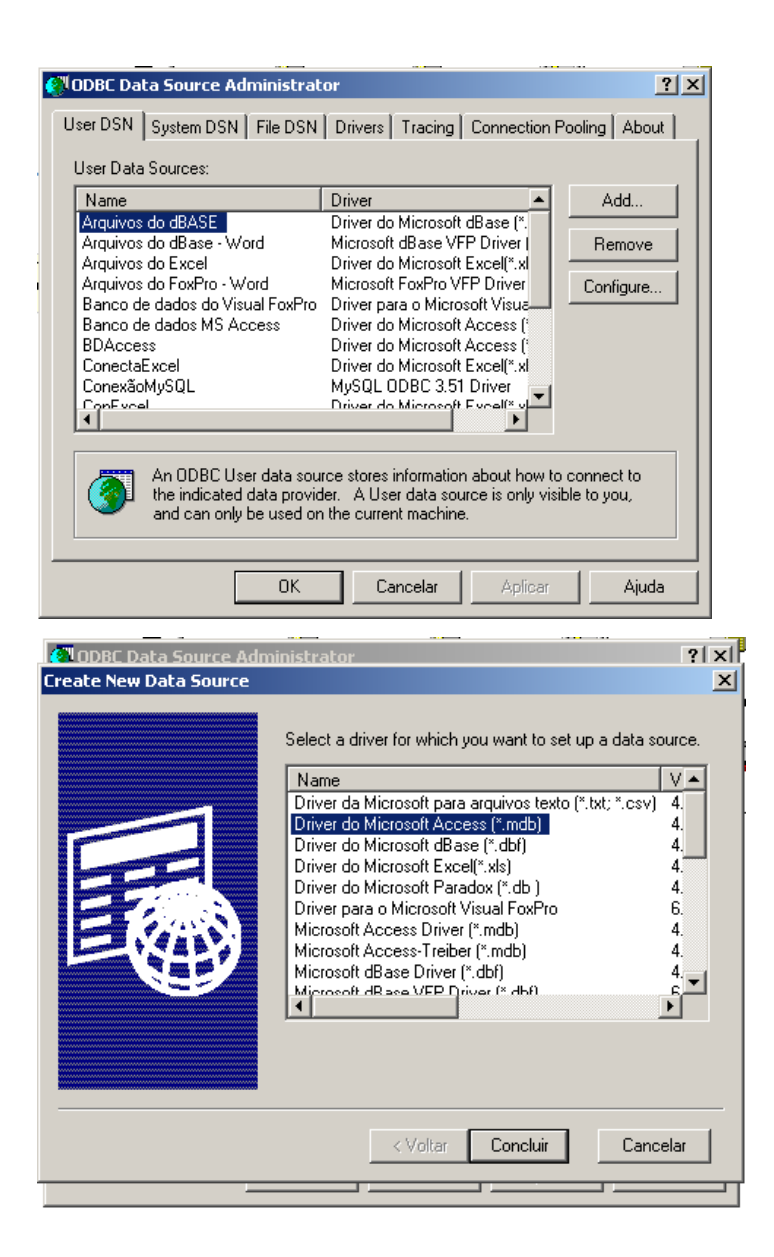

| Configurar ODBC para Microsoft /                              | <u>?×</u>                                                                                         |                                                         |
|---------------------------------------------------------------|---------------------------------------------------------------------------------------------------|---------------------------------------------------------|
| Nome da fonte de PBD-Nomes dados:                             |                                                                                                   | OK de local                                             |
| Descrição:                                                    |                                                                                                   | Cancelar ;                                              |
| - Banco de dados                                              |                                                                                                   |                                                         |
| Banco de dados:                                               | Ajuda k                                                                                           |                                                         |
| Selecionar Criar                                              | Reparar Compactar                                                                                 | Avançado                                                |
| Selecionar banco de dados                                     |                                                                                                   | ×                                                       |
| Nome do banco de dados<br> bd1.mdb                            | Pastas:<br>c:\<br>Driver<br>ExemplosJava<br>Inetpub<br>Inprise<br>J2EE<br>Inprise<br>j2sdkee1.2.1 | OK<br>Cancelar<br>Ajuda<br>Somente leitura<br>Exclusivo |
| Listar arquivos do tipo:<br>Bancos de dados do Access (*.mdb) | Unidades:                                                                                         | Rede                                                    |

 Criado o BD e a Ponte ODBC, volte para a sua aplicação no NetBeans e dê um duplo clique no JButton (Salvar) para codificar a conexão:

Depois de "private void jButton1ActionPerformed(java.awt.event.ActionEvent evt) {", digite:

try{ //tratamento de erros

```
Class.forName("sun.jdbc.odbc.JdbcOdbcDriver");//busca Driver
```

//conecta no BD

Connection con = DriverManager.getConnection("jdbc:odbc:PBD-

Nomes","","");

Statement stmt = con.createStatement(); //objeto comdo sql String CadNome = jTextField1.getText(); //obtém nome digitado int CadMat=Integer.parseInt( jTextField2.getText() );

Aspas Simples e Aspas Duplas stmt.executeUpdate("insert into TabFicha (Matricula,Nome) values (" +
CadMat + "','" + CadNome + "')" );
JOptionPane.showMessageDialog( this, " Dados Salvos! ");
con.close(); // fecha conexão com BD
} catch( SQLException e){ //trata os erros
JOptionPane.showMessageDialog(this, "Erro Cmdo SQL " +
e.getMessage() );

} catch( ClassNotFoundException e){

JOptionPane.showMessageDialog( this, " Driver não encontrado " );

}

7. Compile Execute.

8. Realizando operações de Consulta, Alteração e Exclusão em BD:

Insira três Botões para executar as operações restantes no Banco de Dados (Consulta, Alteração e Exclusão), um JLabel, para exibir o Texto "Nome para Consulta/Exclusão", supondo que estas operações serão feitas através do campo "Nome", e insira tabém um JTextField para p usuário poder digitar o "Nome", ou crie um novo Form contendo os JLabel, JTextField, e JButton, sendo que o mesmo deverá ser chamado por outro Form através de um JMenurBar.

Supondo que foram inseridos os novos componentes da seguinte forma:

| Swing Swing (Other) AWT Beans Layouts Borders |                |                          | jTextField<br>jTextField<br>jButton1  <br>jButton2  <br>iLebol2 [ | 11 [JTe><br>12 [JTe><br>(JButtor<br>(JButtor |
|-----------------------------------------------|----------------|--------------------------|-------------------------------------------------------------------|----------------------------------------------|
| Nome para consulta                            | ۰<br>*         | ↓ <u>2</u>               |                                                                   |                                              |
| Matricula                                     | ba<br>co<br>do | ckgroi<br>lumns<br>cumer | und<br>nt                                                         | 0<br>(Plain                                  |
| Nome                                          | for<br>for     | iitable<br>nt<br>regrou  | Ind                                                               | True<br>ialog                                |
| Salvar Alterar Excluir                        | İ              | Proper<br>Ev             | rties Ot<br>ents                                                  | her Pro<br>La                                |

Basta dar um duplo clique no botão desejado e inserir o respectivo código para a respectiva operação:

### <u>Consultar</u>

boolean consulta=true;

try{ //tratamento de erros

Class.forName("sun.jdbc.odbc.JdbcOdbcDriver");//busca Driver

//conecta no BD

Connection con=DriverManager.getConnection("jdbc:odbc:PBD-

Nomes","","");

Statement stmt= con.createStatement();//objeto comdo sql

String ConsNome= jTextField1.getText();

ResultSet RS= stmt.executeQuery("Select \* from TabFicha where nome='" +

ConsNome + "' ");

while (RS.next()){

int Mat= RS.getInt("Matricula");

jTextField2.setText(String.valueOf(Mat));

jTextField3.setText(RS.getString("Nome"));

Aspas Duplas e Aspas Simples

Aspas Simples e Aspas Duplas consulta=false;

JOptionPane.showMessageDialog(this,"Dados Encontrados!");

}

if (consulta) JOptionPane.showMessageDialog(this,"Dados Não Encontrados!");

```
RS.close ();
```

stmt.close();

con.close(); //fecha conexão com BD

} catch(SQLException e){ //trata os erros

JOptionPane.showMessageDialog(this,"Erro Cmdo SQL

"+e.getMessage());

} catch(ClassNotFoundException e){

JOptionPane.showMessageDialog(this,"Driver não encontrado");

}

# Alterar:

try{ //tratamento de erros

Class.forName("sun.jdbc.odbc.JdbcOdbcDriver");//busca Driver //conecta no BD

Connection con=DriverManager.getConnection("jdbc:odbc:PBD-

Nomes","","");

Statement stmt= con.createStatement();//objeto comdo sql

String ConsNome= jTextField1.getText();

int CadMat=Integer.parseInt(jTextField2.getText());

String CadNome=jTextField3.getText();

int registro = stmt.executeUpdate("update TabFicha set Nome='" +CadNome+

"', Matricula='"+CadMat+ "'where Nome='" + ConsNome + "' ");

if (registro!=0) JOptionPane.showMessageDialog(this,"Dados Alterados!"); else JOptionPane.showMessageDialog(this,"Dados Não Alterados!"); stmt.close(); con.close(); //fecha conexão com BD

} catch(SQLException e){ //trata os erros

JOptionPane.showMessageDialog(this,"Erro Cmdo SQL

"+e.getMessage());

} catch(ClassNotFoundException e){

JOptionPane.showMessageDialog(this,"Driver não encontrado");

}

# Excluir:

try{ //tratamento de erros

Class.forName("sun.jdbc.odbc.JdbcOdbcDriver");//busca Driver

//conecta no BD

Connection con=DriverManager.getConnection("jdbc:odbc:PBD-

Nomes","","");

Statement stmt= con.createStatement();//objeto comdo sql

String ExcNome= jTextField1.getText();

int registro=stmt.executeUpdate("delete from TabFicha where Nome='" +
ExcNome + "'");

if (registro!=0)

JOptionPane.showMessageDialog(this,"Dados Excluidos!");

else

JOptionPane.showMessageDialog(this,"Dados não Excluidos!");

stmt.close();

con.close(); //fecha conexão com BD

} catch(SQLException e){ //trata os erros

JOptionPane.showMessageDialog(this,"Erro Cmdo SQL

"+e.getMessage());

} catch(ClassNotFoundException e){

JOptionPane.showMessageDialog(this,"Driver não encontrado");

}

9. Compile Execute.

**OBS:** Como os comando de conexão com o Banco de Dados estão se repetido, os mesmos poderiam ser implementados dentro de uma função e serem executados através de uma chamada desta função quando se desejar estabelecer uma conexão com o banco de dados para realizar uma determinada operação em suas tabelas, diminuindo a quantidade de código a ser digitado.

<sup>© 2004,</sup> José Valney Melo Barbalho - MBA em GSI, jvmb@ibest.com.br, todos os direitos reservados. O texto e código-fonte apresentados podem ser referenciados e utilizados, desde que expressamente citada esta fonte e o crédito do autor. A informação aqui apresentada, apesar de todo o esforço para garantir sua precisão e correção, é oferecida "como está", sem quaisquer garantias explícitas ou implícitas decorrentes de sua utilização ou suas conseqüências diretas e indiretas.

This document was created with Win2PDF available at <a href="http://www.daneprairie.com">http://www.daneprairie.com</a>. The unregistered version of Win2PDF is for evaluation or non-commercial use only.